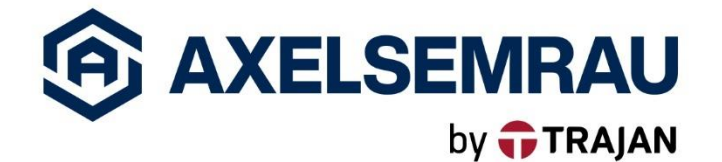

# Manual

# **ODOR** on-line

Version 12/2023

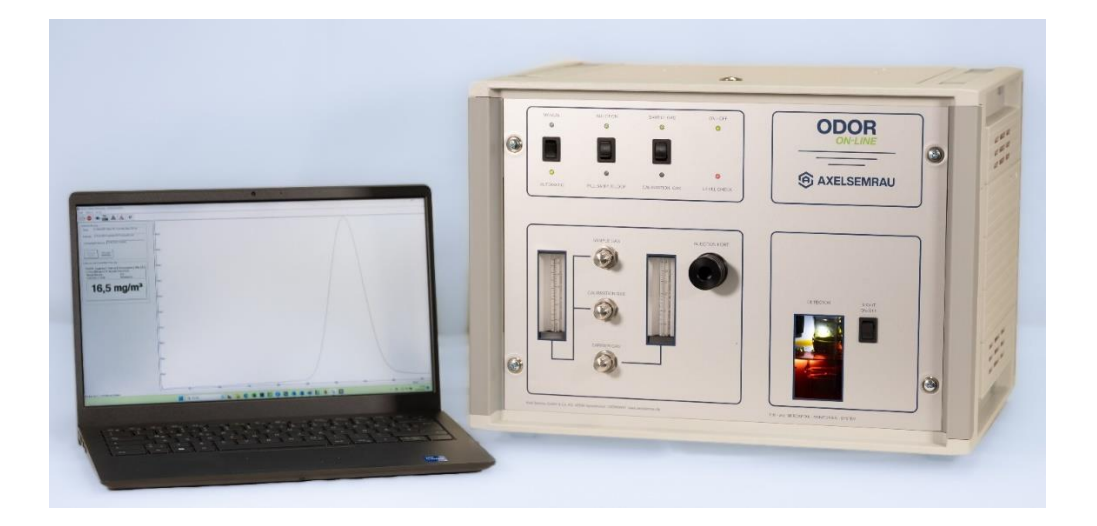

# Contents

| 1     | Introduction                             |
|-------|------------------------------------------|
| 1.1   | Intended use                             |
| 1.2   | The Manual                               |
| 1.3   | Additional documents                     |
| 2     | Safety instructions                      |
| 3     | Scope of delivery ODOR on-line           |
| 3.1   | Other accessories                        |
| 4     | Installation                             |
| 4.1   | Installation requirements9               |
| 4.2   | Flow diagram                             |
| 4.3   | Installation example                     |
| 4.4   | Making gas connections                   |
| 4.5   | Fill in chromium(VI) oxide solution      |
| 4.6   | Inserting the detector                   |
| 4.7   | Electrical connections                   |
| 4.7.1 | Connection PC/laptop and ODOR on-line    |
| 4.7.3 | MIN MAX warning                          |
| 4.7.4 | General fault relay                      |
| 4.7.5 | Water level alarm                        |
| 4.7.6 | External start                           |
| 4.7.7 | Relay for controlling external devices14 |
| 4.7.8 | Mains cable                              |
| 5     | Commissioning                            |
| 5.1   | Carrier gas setting                      |
| 5.2   | Sample gas setting                       |
| 5.3   | Calibration gas setting                  |
| 5.4   | MANUAL/REMOTE switch (Automatic)         |
| 6     | Starting an automatic measurement        |

Axel Semrau GmbH

| 6.1                                     | Display measurements                                                                                                    | . 19                                         |
|-----------------------------------------|----------------------------------------------------------------------------------------------------|----------------------------------------------|
| 7                                       | Changing the calibration gas cylinder                                                                                                    | . 20                                         |
| 8                                       | Measurements of external samples from gas sampling bulb or sampling bag                                                                                                  | . 22                                         |
| 8.1<br>8.1.1<br>8.1.2<br>8.1.3<br>8.1.4 | Measurement with gas sampling bulb<br>Sampling using a gas sampling bulb<br>Sampling from a gas sampling bulb<br>Injection of a glass bulb sample.<br>Septum replacement | . 22<br>. 22<br>. 23<br>. 23<br>. 23<br>. 24 |
| 8.2                                     | Measurement with sampling bags                                                                                                    | . 25                                         |
| 8.2.1.                                  | Sampling with Tedlar sampling bag                                                                                                    | .25                                          |
| 0. <i>2</i> . <i>2</i> .<br>8 2 3       | Measurement with sampling hag                                                                                                    | . 20                                         |
| 8.2.4.                                  | Preparation of the Tedlar bag for the next sampling                                                                                                    | . 26                                         |
| 9.                                      | Equivalent volume                                                                                                    | . 27                                         |
| 10.                                     | Mobile Use                                                                                                    | . 28                                         |
| 10.1.                                   | Lowering the detector                                                                                                    | . 28                                         |
| 10.2.                                   | Automatic Fill switch                                                                                                    | . 28                                         |
| 10.3.                                   | Temperature                                                                                                    | . 29                                         |
| 11.                                     | Double system                                                                                                    | . 30                                         |
| 12.                                     | Liquid injections                                                                                                    | . 30                                         |
| 13.                                     | Power failure                                                                                                    | . 30                                         |
| 14.                                     | Visual inspections                                                                                                    | . 31                                         |
| 15.                                     | Maintenance                                                                                                    | . 31                                         |
| 15.1.                                   | Cleaning the detector                                                                                                    | . 32                                         |
| 15.2.                                   | Removing the detector                                                                                                    | . 32                                         |
| 15.3.                                   | Rinsing and drying the detector                                                                                                    | . 32                                         |
| 15.4.                                   | Reinserting the detector                                                                                                    | . 33                                         |
| 16.                                     | Troubleshooting                                                                                                    | . 33                                         |
| <b>16.1</b> .                           | Adjusting the retention time                                                                                                    | . 34                                         |
| 17.                                     | Operating Principle                                                                                                    | . 35                                         |

| 17 <b>.</b> 1. | Analysis of the measurement via retention time and peak area |    |
|----------------|--------------------------------------------------------------|----|
| 18.            | Technical data                                               |    |
| 18.1.          | Type plate                                                   |    |
| 18.2.          | General electrical data                                      |    |
| 18.3.          | Gas routes                                                   |    |
| 18.4.          | Analog outputs                                               | 41 |
| 18.5.          | Relay outputs                                                | 41 |
| 18.6.          | Digital inputs                                               |    |
| 18.7.          | Heating                                                      |    |
| 18.8.          | Amplifier                                                    |    |
| 19.            | Declaration of conformity                                    |    |
| 20.            | Waste disposal                                               | 46 |
| 21.            | Safety data sheet Chromium(VI) oxide solution                | 47 |

# **1** Introduction

### 1.1 Intended use

Dear customer,

By purchasing the ODOR on-line, you now own a device that can be used for a wide range of applications. The ODOR on-line was developed as a gas chromatograph for the determination of sulfur components in gas. Typical application areas are odorization control and the measurement of natural sulfur compounds in natural gas. You can find out more about the measuring principle of the ODOR on-line in chapter 17. Operating Principle

In odorization control, the ODOR on-line can be used to determine all odorants containing sulfur. Typical odorants are, for example

- Tetrahydrothiophene (THT)
- Tertiary butyl mercaptan (TBM)
- Mixtures of mercaptans and/or sulfides (Scentinel<sup>TM</sup> E, Spotleak<sup>TM</sup> 1005)

When determining natural sulfur, the ODOR on-line can be used to measure the following components:

- Hydrogen sulfide (H<sub>2</sub>S)
- Natural mercaptans (e.g. ethyl mercaptan, methyl mercaptan)
- Natural sulfides (e.g. dimethyl sulfide)

Only in special appliance version:

- Carbonyl sulfide (COS)

The installation is usually stationary, but for odorization control, it is possible to have a mobile unit in the field in an appropriate vehicle.

Of course, an instruction manual cannot describe all these applications in detail. You will therefore only see the use of the ODOR on-line for determining THT described on the following pages. If you intend to use the device for a different application, please note that the following parameters may change: Calibration gas, column type, column temperature and carrier gas flow.

This manual does not contain a description of the ODOR control software. The software has its own online help, which can be accessed after installing ODOR control.

We generally recommend installation and instruction by our customer service team. We offer in-house training for experienced users.

Your AXEL SEMRAU GmbH

### 1.2 The Manual

The manual contains all the required information about operating elements, handling, maintenance and adjustment procedures as well as all technical data.

The manual is an integral part of the ODOR on-line. Therefore, please keep the manual within easy reach so that it is accessible at all times.

Read the operating instructions carefully. The instructions must be read, understood and observed in all points by all persons who are responsible for the installation, operation and repair of the measuring device.

### **1.3 Additional documents**

Please also refer to the safety data sheets and operating instructions.

## 2 Safety instructions

Symbols and signal words indicate usage and impact of safety information.

| DANGER  | Draws your attention to a dangerous situation,<br>that <b>will</b> result in serious injury or death if it is<br>not avoided. |
|---------|----------------------------------------------------------------------------------------------------|
| WARNING | Draws your attention to a dangerous situation, that <b>may</b> result in serious injury or death if it is not avoided.        |
| CAUTION | Draws your attention to a dangerous situation,<br>that may result in a minor to moderate injury<br>if it is not avoided.      |
| NOTICE: | Indicates possible material damage and other important information.                                                           |

# 3 Scope of delivery ODOR on-line

- 1 Funnel
- 2 small bottle with 450ml filling mark
- 3 Large bottle of distilled water
- 4 Attachment for wash bottle
- 5 Measuring cup 500 ml
  - 6 Open-end wrench 7/16"
  - 7 Open-end wrench 27/32 mm
  - 8 Screwdriver
  - 9 Mains cable
- 10 9 pin serial cable
- 10 25 pin Sub D socket with housing
- 11 5 pin DIN plug
- 12 Cable with plug for a car cigarette lighter
- 13 Detector14 Detector feed

15 - Hair dryer

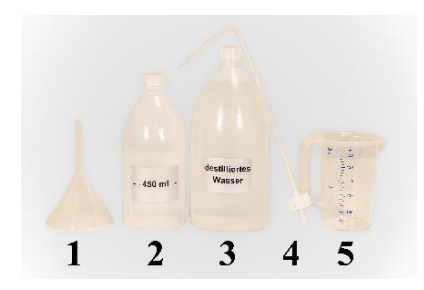

**Illustration 1** 

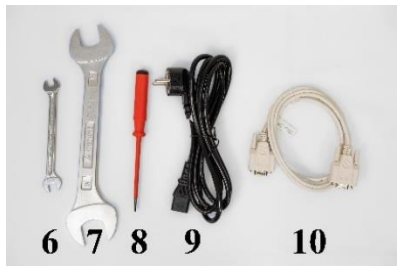

**Illustration 2** 

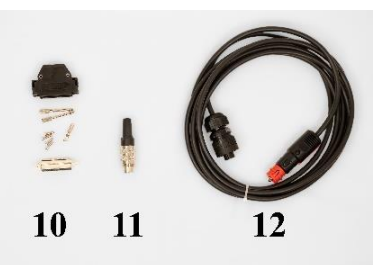

### **Illustration 3**

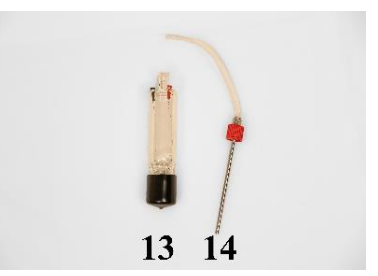

### **Illustration 4**

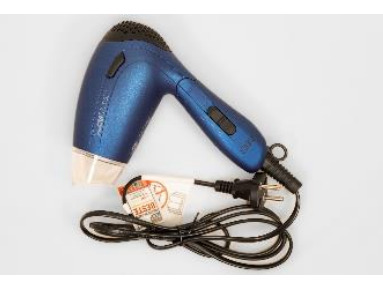

**Illustration 5** 

### **3.1** Other accessories

### **Additionally required:**

Chromium(VI) oxide solution 10% pure in water, 500 ml, is included in the scope of delivery, but will be sent separately as a hazardous substance or brought to the installation by Axel Semrau customer service.

These accessories can be ordered directly from AS with the ODOR on-line:

| Carrier gas:             | dry, oil-free compressed air<br>or<br>Nitrogen                                                                                                    |
|--------------------------|----------------------------------------------------------------------------------------------------|
|                          | Pressure 2 bar, flow 2 l/h to 60 l/h (depending on the application) AS supplies suitable compressors.                                                                                                    |
| Calibration gas:         | Preferably all substances to be measured in $N_2$ , concentration close to<br>the concentration in the gas to be measured.<br>Low adsorption pressure reducer<br>Consumption approx. 200 ml per calibration |
| PC/laptop:               | For the minimum configuration, please refer to our current Installation Requirements document.                                                                                                    |
|                          | Recommended:<br>Back up option<br>Internet access (for updates, remote maintenance)                                                                                                    |
| <b>Connection lines:</b> | 1/8" Teflon line                                                                                                    |

### **4** Installation

▲ DANGER Installation and commissioning may only be carried out by trained personnel. Connections to gas pipes and electrical connections must be made. Furthermore hazardous substances are used.

NOTE: We recommend installation by Axel Semrau customer service.

### 4.1 Installation requirements

The current installation requirements are included with the device shipment.

### 4.2 Flow diagram

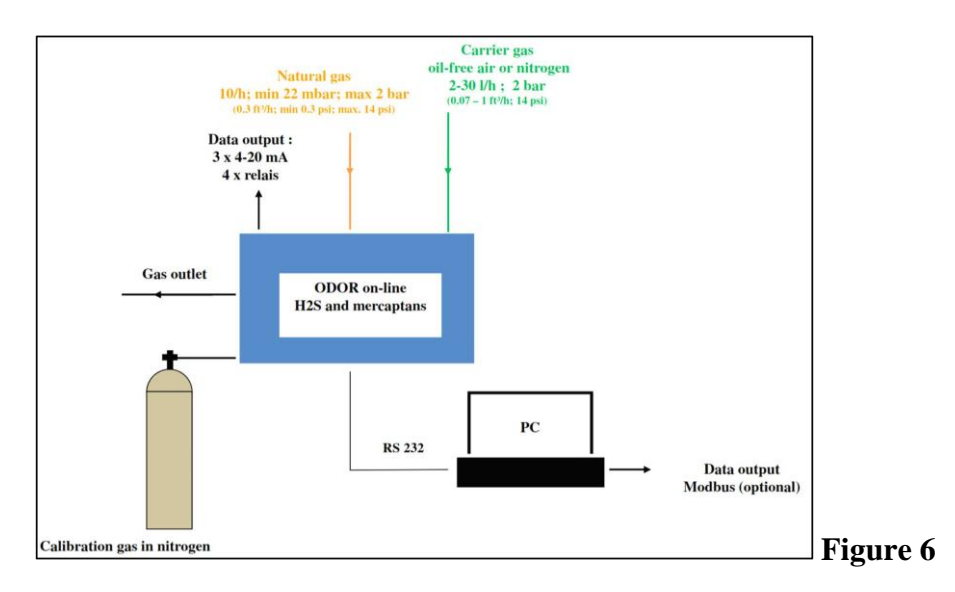

### 4.3 Installation example

Figure 7 shows a typical installation of an ODOR on-line in a measuring station.

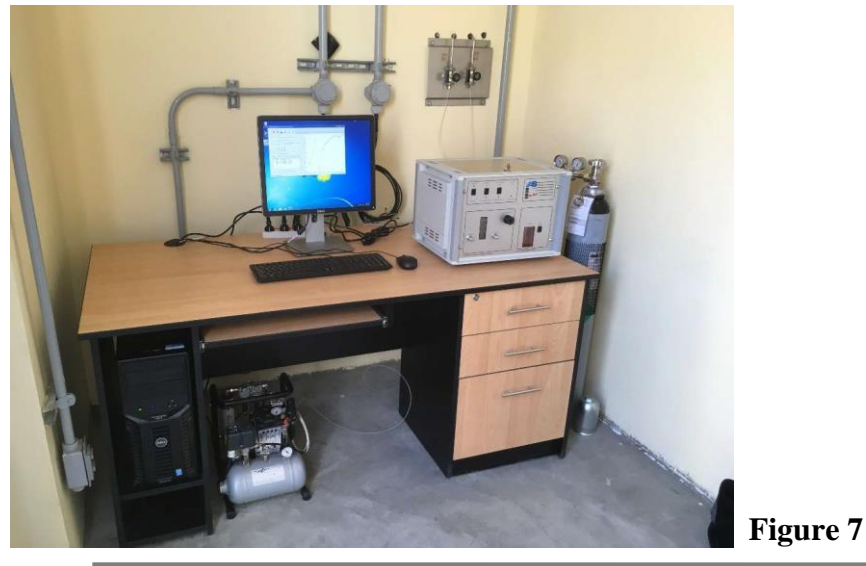

Axel Semrau GmbH Stefansbecke 42, D 45549 Sprockhövel, Tel: 02339/12090, E-Mail info@axelsemrau.de

### 4.4 Making gas connections

The following connections are located on the rear of the ODOR on-line:

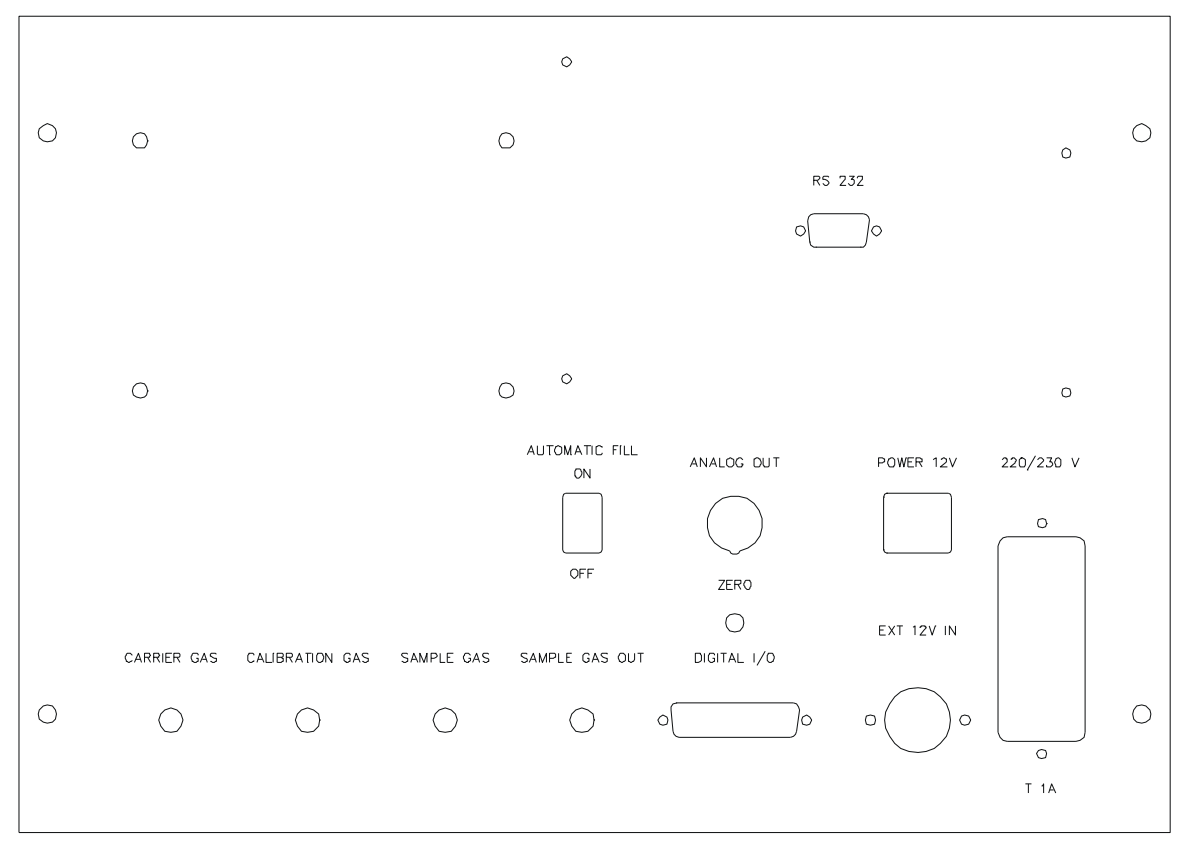

### Figure 8

Use a 1/8" PTFE hose to make the following connections:

1) SAMPLE GAS OUT to the exhaust air duct (flow rate 10 l/h)

2) SAMPLE GAS to the natural gas pipeline (maximum pressure 1 bar)

3) CALIBRATION GAS to the pressure reducer of the calibration gas cylinder (maximum pressure 1 bar)

4) From the side-mounted pressure reducing unit (Illustration 9)

to the carrier gas supply (pressure 2 bar)

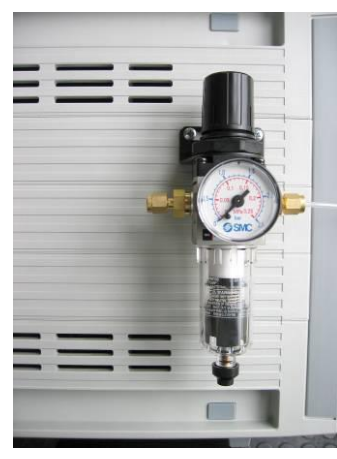

Figure 9

### 4.5 Fill in chromium(VI) oxide solution

### **A** DANGER Chromium (VI) oxide solution is a hazardous substance. Always observe the safety data sheet.

**NOTE:** We recommend that filling is only carried out by Axel Semrau customer service. Personal protective equipment (lab coat, safety goggles, protective gloves) should be worn when carrying out the activity described below.

450 ml of chromium (VI) oxide solution is prepared using the funnel (No. 1 Illustration 1) into the tank (No. 1 Figure 10).

**WARNING: Do not** pour the solution into the storage tank for distilled water. This will cause irreparable damage to the instrument.

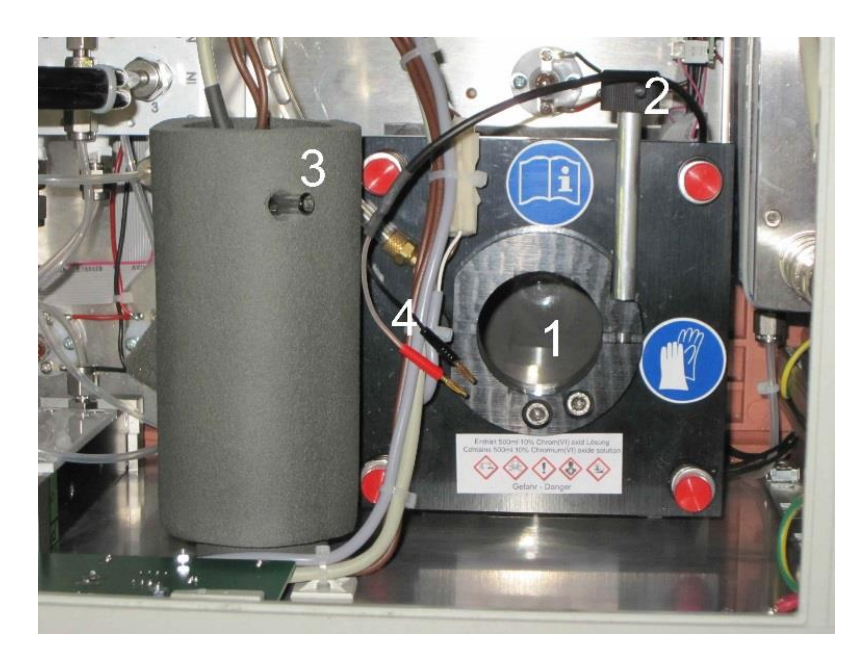

Figure 10

### 4.6 Inserting the detector

▲ CAUTION: The detector is made of glass and is therefore breakable. Never touch the platinum mesh with your fingers or a tool.

Insert the detector (without detector feed!) into the tank and slowly lower it to the bottom of the tank.

# The detector must never be lowered completely when the detector feed is still in it.

The solution only passes through the platinum meshes unhindered when they are completely dry.

Now slowly raise the detector again until the upper platinum mesh is approx. 1 cm above the fill level.

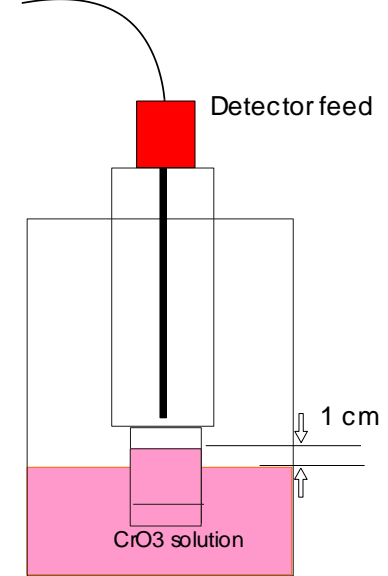

Figure 11

The chromium(VI) oxide solution is raised as well by the surface tension.

Now carefully lock the detector in place with the adjusting screw (No. 2 Figure 10) of the fixing ring.

Next, insert the detector feed into the detector and screw it tight. The end of the flexible tube is simply inserted into the outlet of the separation column (No. 3 Figure 10).

There must be no large air bubbles under the platinum nets! If this is the case, the detector must be removed and cleaned (see 15.1. Cleaning the detector).

Now plug in the red and black plugs (No. 4 Figure 10) into the detector.

Finally, fill the storage tank with distilled water.

### 4.7 Electrical connections

### 4.7.1 Connection PC/laptop and ODOR on-line

Use the supplied serial cable (Illustration 2, No. 10) to establish a connection between the serial interface of your PC/laptop and the RS232 connection on the rear of the ODOR on-line.

### 4.7.2 Remote transmission 4-20mA

Connect your cable for remote transmission (4-20mA) to the supplied plug (No. 11, Illustration 3) and plug it into the "ANALOG OUT" connection on the back of the device. A detailed description of the pin assignment can be found in chapter "18.4 Analog **outputs**".

### 4.7.3 MIN MAX warning

A target window can be defined for a substance in the software.

If the concentration falls below the minimum concentration, relay 2 is activated.

If the maximum concentration is exceeded, relay 3 is activated.

You can connect your signal cable with the supplied 25-pin Sub D connector (No. 10, Illustration 3). A detailed description of the pin assignment can be found in chapter "18.5 Relay **outputs**" on page 41.

### 4.7.4 General fault relay

A common alarm is supplied on relay 1. If the communication between ODOR on-line and the PC breaks down, a corresponding alarm is triggered.

You can connect your signal cable with the supplied 25-pin Sub D connector (No. 10, Illustration 3). A detailed description of the pin assignment can be found in chapter "18.5 Relay outputs" on page 41.

### 4.7.5 Water level alarm

When the water level in the storage tank falls below a certain minimum, a red LED (LEVEL CHECK) lights up on the front of the ODOR on-line. This signal can also be tapped via the 25-pin Sub D connector. However, this is **not** a relay contact!

A detailed description of the pin assignment can be found in chapter "18.6 Digital inputs" on page 42.

### 4.7.6 External start

If the ODOR on-line is to be synchronized with another device, it is possible for the ODOR on-line to wait for an external start signal. This must be programmed accordingly in the ODOR control software. You can connect your signal cable with the supplied 25-pin Sub D connector (No. 10, Illustration 3). A detailed description of the pin assignment can be found in chapter "18.6 Digital inputs" on page 42.

### 4.7.7 Relay for controlling external devices

Relay 4 can be switched during a measurement or calibration. This allows the status of the ODOR onlines to be signaled to external devices. Relay 4 is programmed in the ODOR control software. You can connect your signal cable with the supplied 25-pin Sub D connector (No. 10, Illustration 3). A detailed description of the pin assignment can be found in chapter "18.5 Relay **outputs**" on page 41.

### 4.7.8 Mains cable

The ODOR on-line can be operated with either alternating current or direct current. For AC operation, check whether the device is designed for 230V operation or 115V operation. Please check the labeling on the back before plugging in the mains plug. Conversion from 230V to 115V can only be carried out by qualified personnel.

If the device is to be operated via 12 V, the corresponding cable (No. 12, Illustration 3) must be used. It is connected to the "Ext. 12 V in" connection on the back of the ODOR on-lines and can be connected to the cigarette lighter of a car.

## **5** Commissioning

▲ DANGER Installation and commissioning may only be carried out by trained personnel. Connections to gas pipes and electrical connections must be made. Furthermore hazardous substances are used.

*NOTE:* We recommend installation by Axel Semrau customer service.

Make sure that the detector is in the correct position. The distance between the upper platinum mesh and the chromium(VI) oxide solution should be approx. 1 cm. The detector feed must be inserted and connected to the separation column (see chapter "4.6 Inserting the detector", page 12).

All gases must be connected as described in chapter 4.4.

### 5.1 Carrier gas setting

There are two different versions of the ODOR on-line. In the standard version, the carrier gas (CARRIER GAS) must be set manually via a needle valve. The current setting can be read off the right-hand rotameter. The value depends on the measuring task and the type of separation column installed and can vary between 2 l/h and 60 l/h.

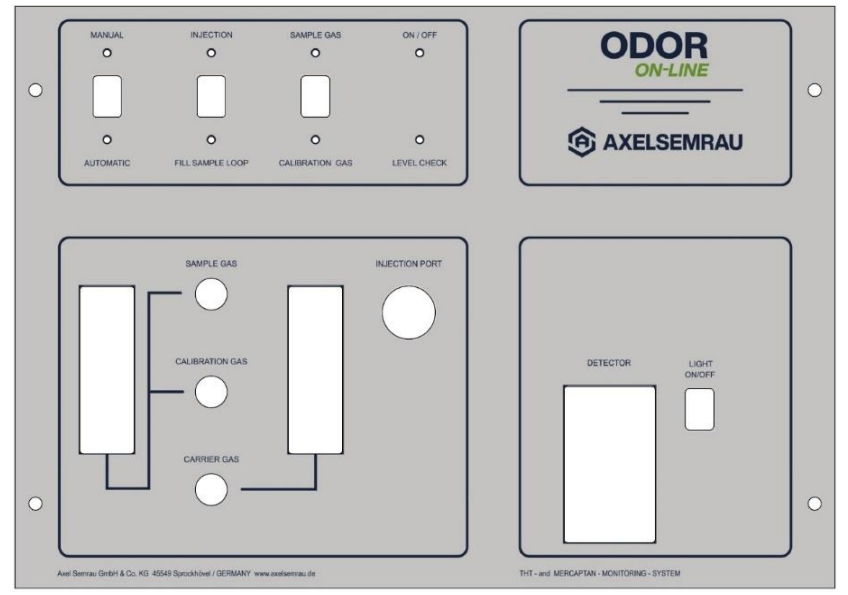

Standard version ODOR on-line

In the version with electronic mass flow controller, the carrier gas flow is set via the ODOR control software. Here, the setting also depends on the measuring task and the type of separation column installed and can vary between 2 l/h and 60 l/h.

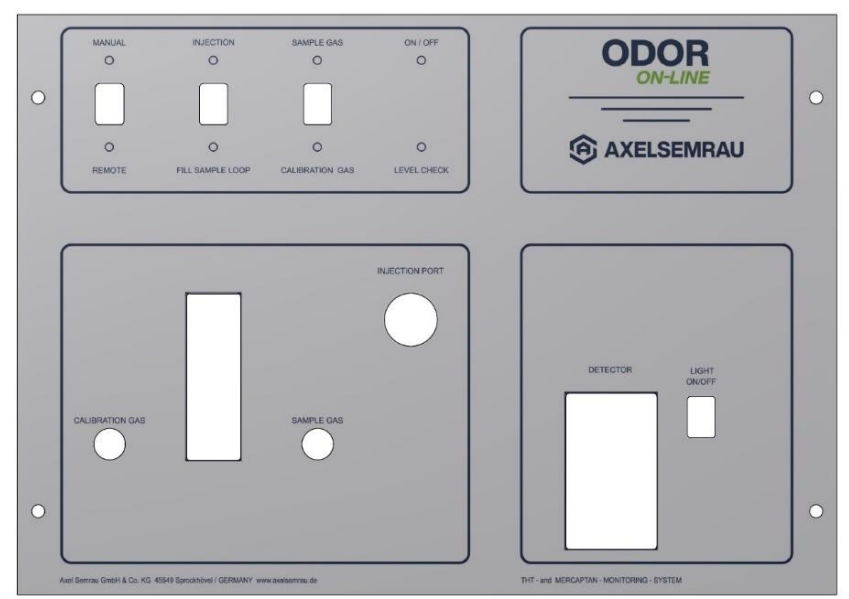

Version with electronic mass flow controller

If the desired carrier gas flow (CARRIER GAS) cannot be set, there may be two reasons for this. Either the inlet pressure on the pressure reducer attached to the side is too low or your separating column does not allow a higher flow.

### 5.2 Sample gas setting

The flow of natural gas (SAMPLE GAS) must be set to 10 l/h with the corresponding needle valve. Please use the scale calibrated to CH<sub>4</sub> (methane).

### 5.3 Calibration gas setting

The flow of calibration gas (CALIBRATION GAS) must also be set to 10 l/h. To do this, proceed as follows:

Press the SAMPLE GAS/CALIBRATION GAS button to the CALIBRATION GAS position and keep it pressed.

Set a value of 10 l/h using the corresponding needle valve. Use the scale on the rotameter, which is calibrated to AIR (air).

### 5.4 MANUAL/REMOTE switch (Automatic)

Finally, make sure that the MANUAL/REMOTE (Automatic) switch is in the REMOTE (Automatic) position. This is the only way the PC can switch the valves on the ODOR on-line.

### 6 Starting an automatic measurement

The prerequisite is that all settings have been made as described in chapter "4 Installation" and chapter "5 Commissioning" have been carried out.

Only a rudimentary description of the operation of the software is given here. Detailed help can be called up at any time in the ODOR control software by pressing F1.

Start the ODOR control program.

Press the "Start measurement" button.

Fill in all the fields in the new window. Our customer service will have created a customized method for you during installation. Select this method or use one of our sample methods from the USB stick. Press the "Start" button.

| <u> demo</u> · Odor 2 Messung - Datenauf                                           | fnahme                                         |                            |               |             |     |
|------------------------------------------------------------------------------------|------------------------------------------------|----------------------------|---------------|-------------|-----|
| Datei Ansicht Extras ?                                                             |                                                |                            |               |             |     |
| 🚳 💿 🐟 🚡 🛆                                                                          | ▲                                              |                            |               |             |     |
| Laufende Messung<br>Datei C:\Odor2001\data\THT /<br>Methode: C\Odor2001\examples\T | Automatik.demo.4.o2a                           |                            |               |             |     |
| Letzte gültige Kalibration: 22.08.2023                                             | 8 15:16:49                                     |                            |               |             |     |
| Messung<br>starten abbrechen                                                       | Messung starten                                |                            |               |             | ? × |
| Status der zuletzt beendeten Messung                                               | durchgeführt von:                              | Frank Sasse                | 7             | Abbrechen   |     |
| Ergebnis Ergebnisse PeakListe                                                      | an Gerät:                                      | demo                       | Auftraggeber: | Axel Semrau | •   |
|                                                                                    | mit Methode:                                   | C:\Odor2001\examples\THT   | Kommentar:    |             |     |
|                                                                                    | Zeitpunkt:                                     | 22.08.2023 15:33:39        |               |             |     |
|                                                                                    | Art und Bezeichnung des<br>untersuchten Gases: | Erdgas 💌                   |               |             |     |
|                                                                                    | Messstelle: neu                                | Stefansbecke 💌             |               |             |     |
|                                                                                    | Zeitpunkt der Probenahme:                      | System 22.08.2023 15:33:39 |               |             |     |
|                                                                                    | Art der Probenahme:                            | Probenschleife             |               |             |     |
|                                                                                    | Gasgeruch:                                     | ja 🔻                       |               |             |     |
|                                                                                    |                                                |                            | -             |             |     |

### Figure 12

Calibration and measurement now run according to the schedule defined in the method. A typical sequence for automatic operation is as follows:

Calibration:

- Flushing the calibration gas line for 45 seconds
- Filling the gas dosing loop for 15 seconds
- Analysis of the calibration gas.

Measurement:

- Filling the gas dosing loop for 15 seconds
- Analysis of the gas

Start of the next measurement Repetition of the calibration after one hour

### 6.1 Display measurements

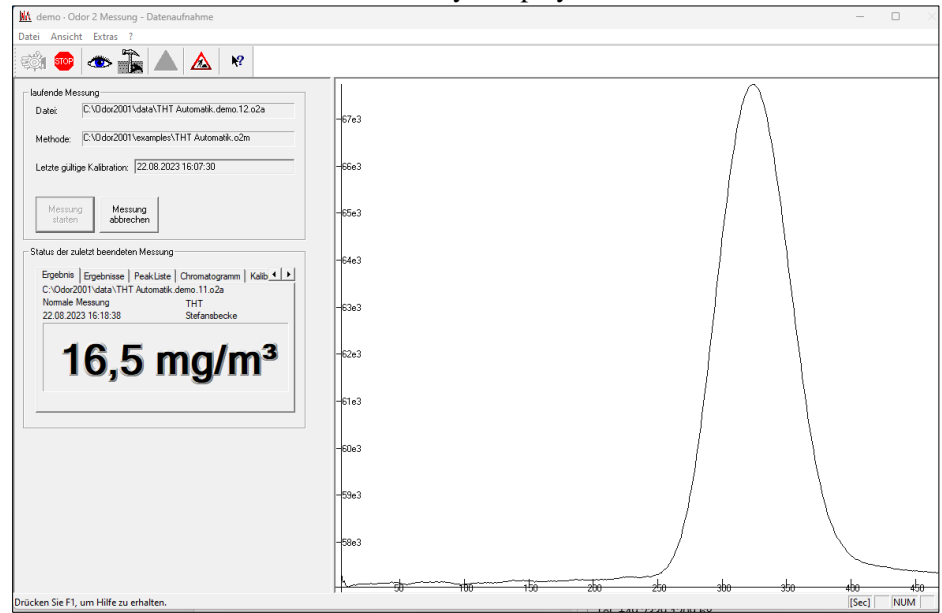

The current measured values are always displayed on the main screen.

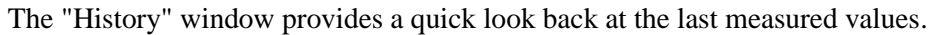

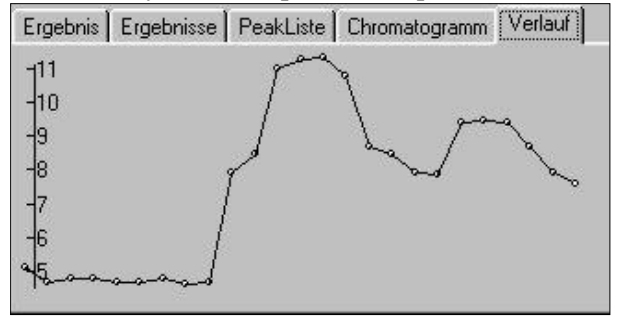

The data management is available for a comprehensive review. There are also other functions here (e.g. export to Excel, reprocessing, etc.). The data management is started using the eye symbol.

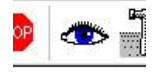

## 7 Changing the calibration gas cylinder

*NOTE*: The calibration gas cylinder should be replaced as soon as the **pressure** drops **below 10 bar**. At lower pressures, it is no longer certain that the calibration gas has the specified concentration!

*NOTE:* The calibration gas cylinder must also be replaced when the **shelf life is exceeded.** Please refer to the corresponding note on your calibration gas certificate for the shelf life of your calibration gas.

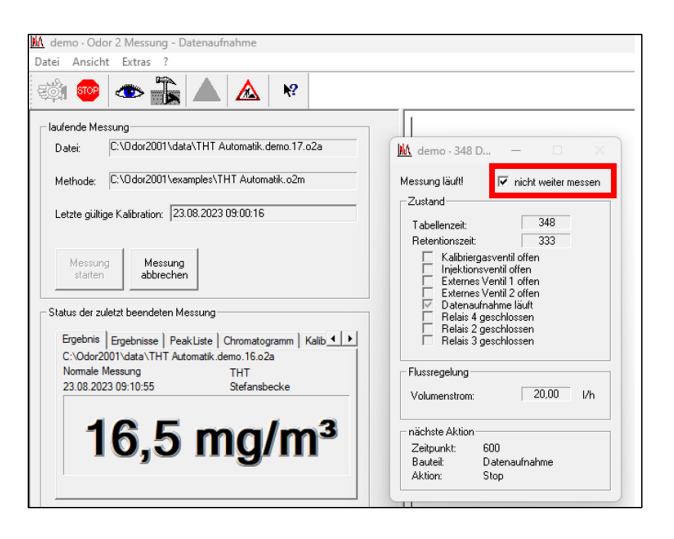

If your method contains a long waiting time, it is advisable to end the current measurement by

canceling the measurement or .

- Each time you change the calibration gas cylinder, check that the seal on the pressure reducer is still in perfect condition.
- Flush the pressure reducer at least three times.
- After changing the calibration gas bottle, check whether the calibration gas flow is still correct. Proceed as follows: Press the SAMPLE GAS/CALIBRATION GAS button to the CALIBRATION GAS position and keep it pressed.
- Set a value of 10 l/h using the corresponding needle valve. Use the scale on the rotameter, which is calibrated to AIR (air).

In the last step, the current calibration gas concentration must be communicated to the ODOR control software. This is done using the "Change calibration gas bottle" function.

- To do this, open the method editor via the "Cal gas bottle" icon
- Open the measurement method you are using.

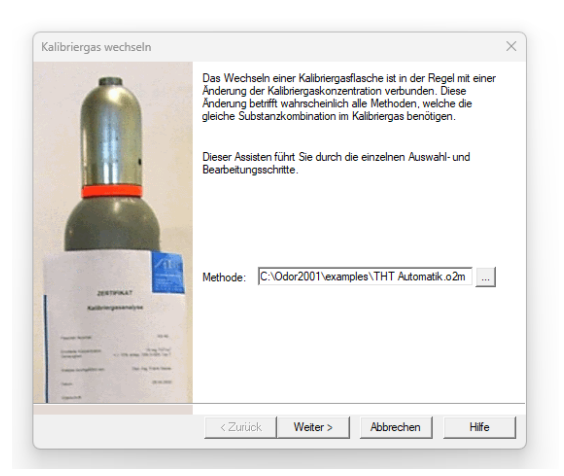

A

• Enter the new calibration gas concentration here. After you have overwritten the old value, press "Next" and "Finish" to save the concentration of the new calibration gas bottle.

| neue | Kalibrierg | askonzentra | tionen einstellen |      |       |
|------|------------|-------------|-------------------|------|-------|
| Nr   | Name       | c(Kalgas)   | Finheit           | <br> | <br>Т |
| 1    | THT        | 16,5        | mg/m <sup>3</sup> |      |       |
|      |            |             |                   |      |       |
|      |            |             |                   |      |       |
|      |            |             |                   |      |       |
|      |            |             |                   |      |       |
|      |            |             |                   |      |       |

Restart calibration and measurement.

# 8 Measurements of external samples from gas sampling bulb or sampling bag

With ODOR on-line you have the option of measuring samples from other measuring points. Gas samples can be taken either in gas sampling bulbs made of glass or in Tedlar sampling bags made of plastic. This gives you the opportunity to obtain accurate chromatographic ODOR on-line data from all relevant measuring points in your gas network.

Gas sampling bulbs are robust and can be reused indefinitely, but a gas-tight syringe must be used when taking samples. Tedlar bags, on the other hand, are easier to handle because they can be connected directly to the ODOR on-line. The biggest disadvantage of Tedlar bags is their limited shelf life, as they tend to leak over time.

In general, samples should be measured as soon as possible after sampling. For THT measurements with the ODOR on-line, Tedlar bags should be measured within 24-48 hours after sampling. Samples in glass gas sampling bulbs generally have a slightly longer shelf life.

Gas sampling bulbs, Tedlar sampling bags, transport cases and all the necessary accessories are available from Axel Semrau.

When measuring external samples from gas sampling bulbs or sampling bags, particular attention must be paid to correct sampling and sample introduction into ODOR on-line. The exact procedures are described in the following chapters 8.1 and 8.2 below.

### 8.1 Measurement with gas sampling bulb

The sample is taken manually from a gas sampling bulb using a gas-tight syringe. To take a sample, the gas sampling bulb must be flushed with gas for a sufficiently long time. At 22 mbar line pressure, flushing should take at least 4 - 5 minutes, as the flow rate is approximately 0.5 l/h.

### 8.1.1 Sampling using a gas sampling bulb

- Open the sealing cap 1 and valves 2 and 3.
- Connect the gas mouse to the gas line using an adsorption-free hose and allow the gas to flow through for several minutes. The gas sample should flow through the gas mouse from top to bottom so that the air is displaced from the gas mouse faster and more effectively.
- Close the gas mouse in the following order: valve 3, valve 2, sealing cap 1.

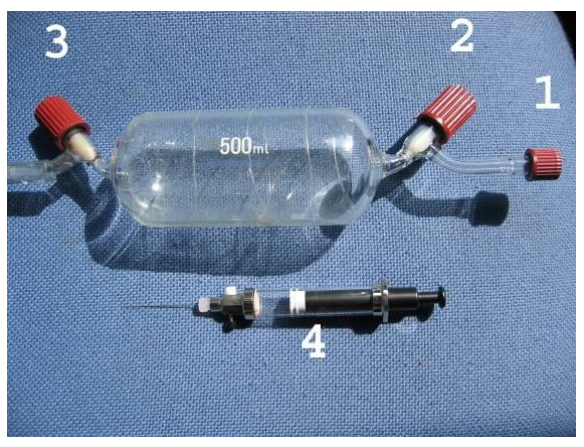

Figure 13

### 8.1.2 Sampling from a gas sampling bulb

- Open the valve 2.
- Use the gas-tight syringe to pierce through the septum in the sealing cap 1.
- Draw up the syringe fully several times to flush and empty it back into the gas sampling bulb without pulling the needle out of the gas sampling bulb.
- Draw up the syringe one last time and wait 10 seconds until the pressure has equalized.
- Now pull the syringe out of the gas sampling bulb.
- Press the excess amount out of the syringe.
- Close the small valve on the gas-tight syringe.
- Finally close the valve 2.

### 8.1.3 Injection of a glass bulb sample

It is very important that you inject the same amount of gas during manual measurement as during calibration. In principle, there are two possibilities:

### A The calibration gas is also injected manually with a syringe.

During calibration, 10 ml of gas is injected; during the subsequent measurement, 10 ml of natural gas is injected as well. It is important to ensure that the method used contains the correct concentration of the calibration gas.

### B The calibration gas is injected automatically.

In this case, the amount of gas that is injected during automatic calibration must first be determined. This quantity of gas is referred to as the equivalent volume and is usually between 7 ml and 11 ml. The equivalent volume must be determined individually for each device (see chapter 9 Equivalent volume).

When the natural gas sample is injected, the equivalent volume is injected.

Here too, it is important to ensure that the method used contains the correct concentration of the calibration gas.

- Start your measuring method for gas sampling bulb measurement.
- Follow the instructions on the screen.
- Insert the syringe into the injector of the ODOR on-lines as far as it will go. In this process, the needle pierces the septum in the injector.
- Open the sealing valve on the gas-tight syringe. Caution: A pressure of up to 2 bar is now created inside the syringe. Hold the plunger of the syringe firmly so that it does not fly out backwards!
- Inject the volume of the syringe quickly.
- Wait 4 seconds before pulling the syringe out again.

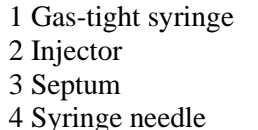

5 Separating column

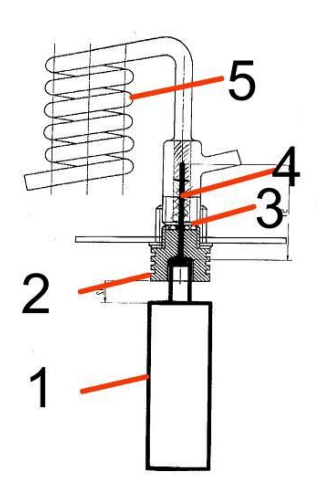

Figure 14

### 8.1.4 Septum replacement

The septum in the injector should be replaced after about 10 injections.

- ▲ WARNING: Before carrying out this work, the separating column must be depressurized, otherwise serious damage to the instrument may occur!
- Switch off the carrier gas supply (compressor or nitrogen cylinder).
- Wait until the side-mounted control unit (Illustration 9) displays 0 bar.
- Now unscrew the injector.
- Replace the septum.
- Tighten the injector again by hand.
- Switch the carrier gas supply back on.

1 septum

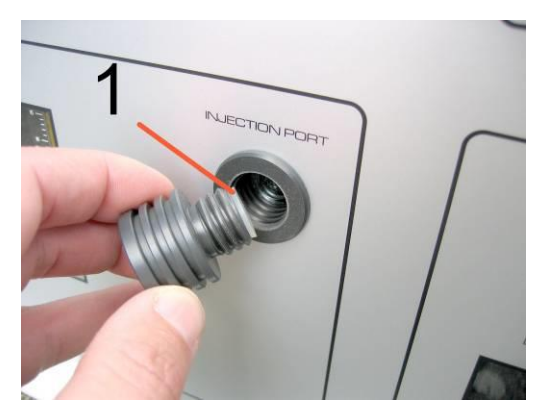

Figure 15

### 8.2 Measurement with sampling bags

5L Tedlar sampling bags with a protective cover are used for sampling at natural gas measuring points. Tedlar bags have a short plastic connection piece for a <sup>1</sup>/<sub>4</sub>" hose and a shut-off valve (Figure 16).

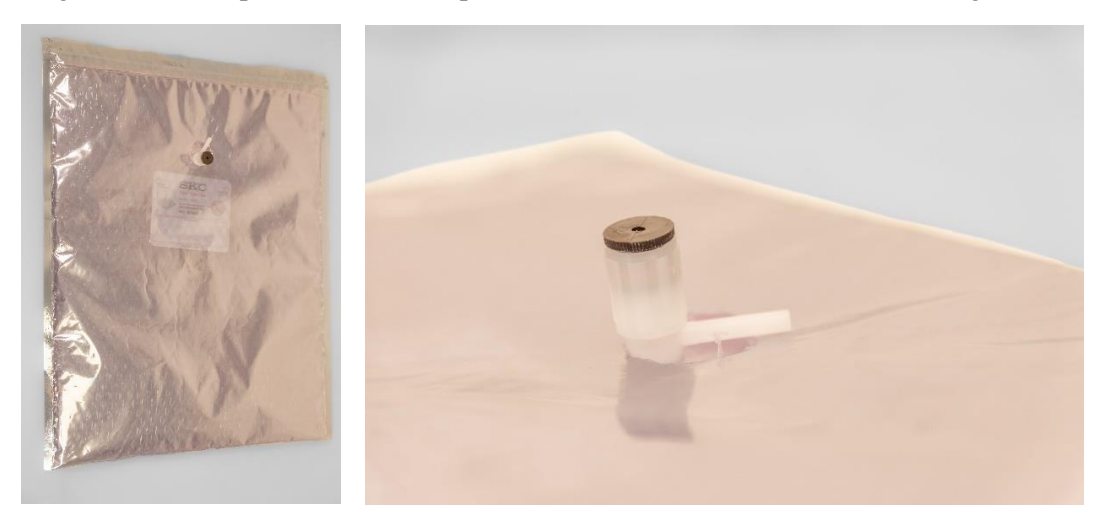

### Figure 16

### 8.2.1. Sampling with Tedlar sampling bag

A hose connection from the measuring point to the connection piece of the Tedlar bag is required for sampling.

- Flush the hose connection with natural gas to displace the air from the hose.
- Push the hose onto the connection piece.
- Open the valve so that the Tedlarbag is filled with natural gas. The valve should be opened by a maximum of one turn. Close the valve when the sampling bag is full.

*NOTE:* Tedlar bags should only be filled to approx. 80% capacity and **not with excess pressure**, as excessive gas pressure significantly shortens the service life. If the bag has been filled for too long, the excess pressure can simply be released by briefly opening the valve.

### 8.2.2. Connecting the Tedlar bag to the ODOR on-line

You can connect Tedlar sampling bags directly to the sample gas connection on the back of the ODOR on-lines device. If you want to switch frequently between the measurement of external samples and the online measurement from a gas measuring point, Axel Semrau offers a 3-way ball valve for mounting on the right-hand side of the device. The 3-way ball valve makes it easy to switch from the local gas line to Tedlarbags, eliminating the need to connect and disconnect the permanent gas supply line to the sample gas connection on the back of the device.

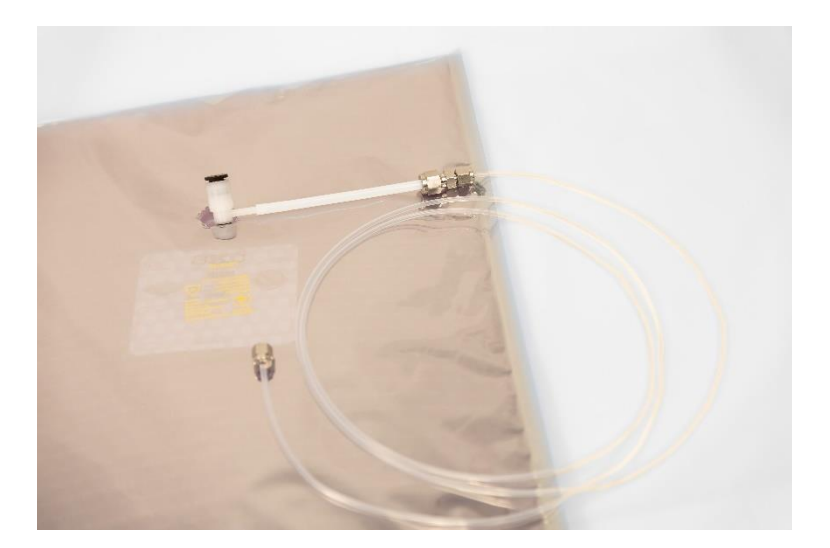

### Figure 17

### 8.2.3. Measurement with sampling bag

- Open the valve of the Tedlar bag.
- Apply slight pressure to the Tedlarbag, e.g. by placing a book or similar object on it.
- Adjust the flow of sample gas to 10 l/h using the needle valve.
- Start the measurement.

*NOTE:* Depending on the measurement method, sample feeding from the Tedlar bag can be terminated after a short time. This allows several measurements to be taken with one sample if required.

### **8.2.4.** Preparation of the Tedlar bag for the next sampling

- Open the valve.
- Squeeze the sample gas out of the sampling bag as completely as possible. A good way to do this is to pull the opened bag over the edge of a table.
- Close the valve.

## 9. Equivalent volume

The equivalent volume is required if samples are injected manually but calibration is to be performed automatically from the calibration gas bottle.

The equivalent volume is the amount of gas that is dispensed during an automatic injection. In addition to the volume of the sample loop, it also contains the dead volume of the valves and lines.

The equivalent volume must be determined individually for each device.

To determine the equivalent volume, calibration gas is injected several times automatically and manually. The equivalent volume is then calculated using the areas of the peaks.

| Example:        | Automatic injection of calibration gas    | Result: Area 8,100  |
|-----------------|-------------------------------------------|---------------------|
|                 | Manual injection of 10 ml calibration gas | Result: Area 10.100 |
|                 | Automatic injection of calibration gas    | Result: Area 8,000  |
|                 | Manual injection of 10 ml calibration gas | Result: Area 10,000 |
|                 | Automatic injection of calibration gas    | Result: Area 7,900  |
|                 | Manual injection of 10 ml calibration gas | Result: Area 9,900  |
| Average values  |                                           |                     |
| -               | Automatic injection of calibration gas    | Result: Area 8,000  |
|                 | Manual injection of 10 ml calibration gas | Result: Area 10,000 |
| Equivalent volu | Automatic injection area                  |                     |
| Equivalent voit |                                           |                     |

## 10. Mobile Use

The ODOR on-line has been used successfully for odorization control in mobile measuring vehicles for a long time. There are a few things that need to be taken into account.

### **10.1.** Lowering the detector

The detector must be lowered into the "park position" while driving so that the liquid film does not break off during the journey.

Proceed as follows:

- Pull the end of the detector supply line out of the separating column (no. 3, Figure 10).
- Unscrew the detector feed from the detector and remove it.
- Loosen the fixing screw of the adjusting screw (no. 2, Figure 10) of the fastening ring.
- Lower the detector.

# ▲ CAUTION The detector must never be fully lowered if the detector feed is still inserted in it.

At the new location, the detector is then first pulled back into the "working position". Proceed as follows:

- Pull the detector up until the upper platinum mesh is approx. 1 cm above the fill level.
- The surface tension of the solution also raises the chromium(VI) oxide solution.
- Now carefully lock the detector with the adjusting screw (no. 2, Figure 10) of the fixing ring.
- Next, insert the detector feed into the detector and screw it tight. The end of the flexible tube is simply inserted into the outlet of the separation column (no. 3, Figure 10).

*NOTE: There* must be no large air bubbles under the platinum nets! If this is the case, the detector must be removed and cleaned. (see chapter 15.1. Cleaning the detector)

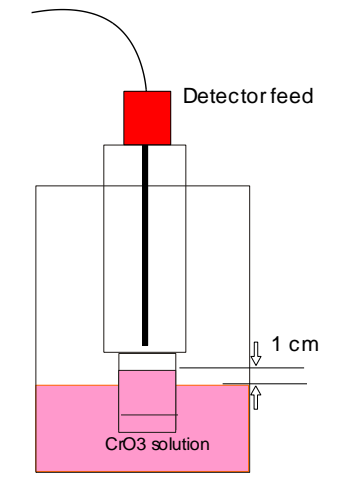

### 10.2. Automatic Fill switch

The ODOR on-line has a fill level control in the detector tank. If the fill level has dropped too low due to evaporation of the distilled water, distilled water is automatically refilled from the storage tank. The switch is always in the ON position on a stationary ODOR on-line.

During the journey from measuring point to measuring point, the ODOR on-line usually remains switched on so that the separating column is kept at temperature.

# ▲ CAUTION: However, the "Automatic Fill" function must be switched off while driving, as otherwise water would always be refilled when cornering.

It is sufficient to turn on the Automatic Fill switch once or twice a week for one minute.

### **10.3.** Temperature

The ambient temperature can fluctuate extremely in the measuring vehicle. However, this is not a problem. If there are significant shifts in the retention time, it must simply be adjusted to the new conditions. (see chapter 16.1. Adjusting the retention time)

# ▲ WARNING: Ensure that the ambient temperature does not reach freezing point. The instrument contains water, which will then freeze and cause damage to the ODOR on-line!

*NOTE:* For reliable operation of the ODOR on-line in the measuring vehicle, a constant temperature of the detector is advantageous, as the sensitivity of the detector is temperature dependent. To achieve stable measurement operation more quickly, especially at low outside temperatures, we recommend the use of a tank heater, which is available from Axel Semrau as an option for the ODOR on-line.

The retention time depends to a large extent on the temperature of the separation column. The setting of the column temperature is described in chapter 18.7 **Heating**.

If the measuring method permits, the column temperature should be 10 °C above the ambient temperature to minimize fluctuations in the retention time.

### 11. Double system

The ODOR on-line is also available as a dual system for measuring natural sulfur. The substances hydrogen sulfide ( $H_2S$ ), mercaptans and sulfides can be measured on the first system. Carbonyl sulfide (COS) is measured on the second system. The COS system uses a 15% potassium

hydroxide solution as a reagent instead of the chromium(VI) oxide solution. A filter is also installed.

# **A** DANGER Potassium hydroxide solution is a hazardous substance. Always observe the safety data sheet.

The two systems are wired in such a way that the first system gives a start signal for the second.

The maintenance work and maintenance intervals of the COS system differ from those of the chromium (VI) oxide solution system.

Please contact our customer service if necessary.

# 12. Liquid injections

You also have the option of carrying out liquid injections with the ODOR on-line. The liquid injection is used as a reference standard in the production of calibration gas.

In contrast to calibration gas cylinders, liquid standards can be produced with greater accuracy.

Calibration solution, syringes and further information are available from Axel Semrau GmbH.

## 13. Power failure

The ODOR on-line and the ODOR control software are designed so that the system restarts automatically after a power failure. It starts with a calibration and then continues to work with the current measuring method.

Please follow the instructions for the settings on your PC/laptop, which you can find in the online help for the ODOR control software.

# 14. Visual inspections

The following visual inspections should be carried out regularly:

| Calibration gas: | Pressure of the calibration gas cylinder > 10 bar<br>Calibration gas flow 10 l/h (see chapter 5.3 Calibration gas setting, page 17)                                                      |
|------------------|----------------------------------------------------------------------------------------------------|
| Natural gas:     | Sample gas flow 10 l/h (see chapter 5.2 Sample gas setting, page 17)                                                                                                    |
| Carrier gas:     | Pressure at the side pressure reducing unit 2 to 2.5 bar<br>For devices without a mass flow controller, the flow must also be checked (see<br>chapter 5.1 Carrier gas setting, page 15). |

Condensate from the pressure reducing unit

When carrier gas is supplied using ambient air, water collects in the water separator of the pressure reducing unit over time. This can be drained by pressing on the drain opening.

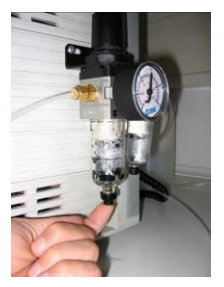

Fill level of the storage tank for distilled water

The storage container for distilled water has a volume of approx. 1 l and lasts for several months at normal humidity.

If the fill level is too low, this is indicated by a corresponding "Level Check" light on the front of the ODOR on-lines. In this case, the reservoir must be refilled with distilled water.

# **A** CAUTION There are electrical components in the appliance. Fill with water with caution.

## 15. Maintenance

The German DVGW regulations require annual maintenance of the gas chromatograph in its worksheet G465-4.

### **A** DANGER This maintenance may only be carried out by qualified personnel.

The following work is carried out during annual maintenance:

- Adsorption test
- Reproducibility test
- Two-channel test
- Visual inspection of the chromatographic separation column and replacement if necessary
- Change of the chromium(VI) oxide solution (if necessary).

### **15.1.** Cleaning the detector

The detector should be cleaned as soon as there are large air bubbles under the platinum mesh or if there are other problems with the measurement.

# **A** DANGER Chromium(VI) oxide solution is a hazardous substance, as is Potassium hydroxide solution. Always observe the safety data sheet.

You need to clean the detector:

- Vessel (e.g. measuring cup)
- Syringe bottle with distilled water
- Hair dryer
- Gown, gloves and safety goggles
- Cloth for wiping up drops of chromium (VI) oxide solution

Please note that the chromium (VI) oxide solution is harmful to health. Avoid any skin contact.

### **15.2. Removing the detector**

- Switch off the device.
- Pull the end of the detector feed (no. 1) out of the separating column.
- Unscrew the detector feed (no. 2) from the detector.
- Pull the red and black plugs (no. 3) out of the detector.
- Loosen the adjusting screw (no. 4) of the fastening ring.
- Remove the detector and place it in the vessel.

### 15.3. Rinsing and drying the detector

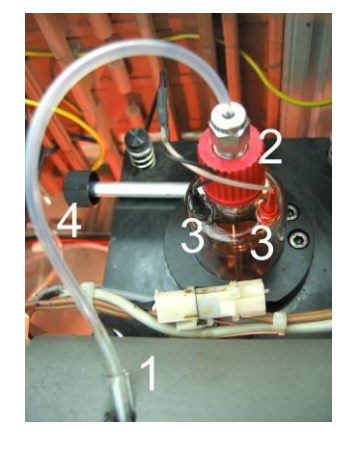

Now rinse the inside and outside of the detector thoroughly with distilled water.

# ▲ Caution: The detector is made of glass and is therefore breakable. Never touch the sensitive platinum meshes. Especially not with the tip of the syringe bottle.

Now dry the detector with a hair dryer. It is important that the platinum meshes are completely dry. It takes several minutes until the inner platinum mesh is also dry. Only a detector with dry platinum mesh can be properly reinstalled.

### 15.4. Reinserting the detector

- Insert the detector (without detector feed!) into the tank and slowly lower it to the bottom of the tank. The solution only passes unhindered through the platinum nets when they are completely dry.
- Now slowly raise the detector again until the upper platinum mesh is approx. 1 cm above the level. The chromium(VI) oxide solution is also raised due to the surface tension.
- Now carefully lock the detector in place using the adjusting screw on the fastening ring.
- Next, insert the detector feed into the detector and screw it tight.
- Insert the end of the flexible hose back into the separating column.
- Now plug the red and black plugs back into the detector.

After cleaning, the detector needs several hours to regain its full sensitivity.

## 16. Troubleshooting

The ODOR on-line is a robust and reliable measuring instrument. If errors do occur, they can often be fixed by the user.

Here is a list of possible errors with instructions on how to fix them:

### No peaks

- Are all electrical connections made correctly?
- Is the Manual/Remote(Automatic) switch set to REMOTE(Automatic)?
- Is the pressure of the carrier gas set correctly?
- Is the flow rate of the carrier gas set correctly?
- Is the flow rate of the calibration gas set correctly?
- Is the flow rate of the sample gas (natural gas) set correctly?
- Is the septum at the injection port tight?

If necessary, the detector must be cleaned (see chapter 15.1. Cleaning the detector).

### Peak present, but result zero

If a peak is visible but 0 is displayed as the result, a shift in the retention time is probably the cause. The reason for a shift in the retention time is usually a major change in the room temperature or a change in the carrier gas settings (pressure, flow rate). The problem can be solved either by correcting the measuring conditions (ambient temperature, carrier gas setting) or by adjusting the retention time (section 16.1.).

### Peak is not through to the end of the measurement.

If the peak is no longer fully recorded, the retention time has obviously increased. A major change in the ambient temperature or a change in the carrier gas settings may be the cause. If the cause of the delay cannot be eliminated, the analysis time can be extended and the retention time adjusted (section 16.1).

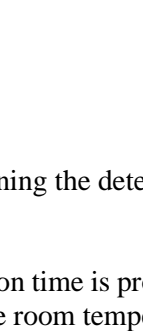

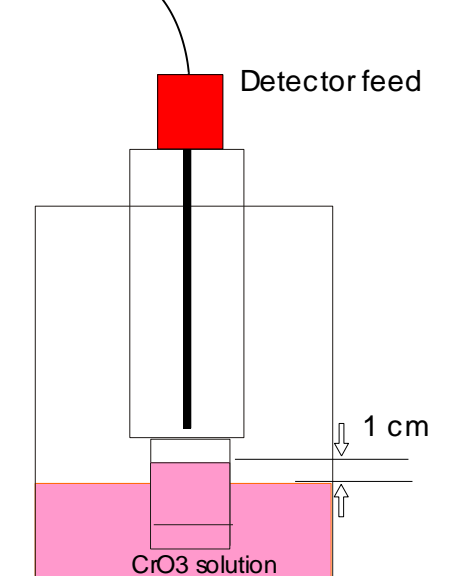

#### Noisy baseline

- The detector may need time to stabilize. A measurement of several calibrations shows the trend and the stability and reproducibility of the measurement.
- THT in the ambient air may be the cause.
- An unsteady baseline can be caused by electromagnetic interference (other machines, cell phone).

### 16.1. Adjusting the retention time

If the result of a measurement is zero, a shift in the retention time may be the cause (see chapter 17.1. Evaluation of the measurement via retention time and peak area). The retention time can shift due to a change in the room temperature or the carrier gas flow.

For the ODOR control software to recognize the THT in the measurement, the THT peak must lie within the window of the retention time that is saved in the measurement method (see also chapter 17.1.).

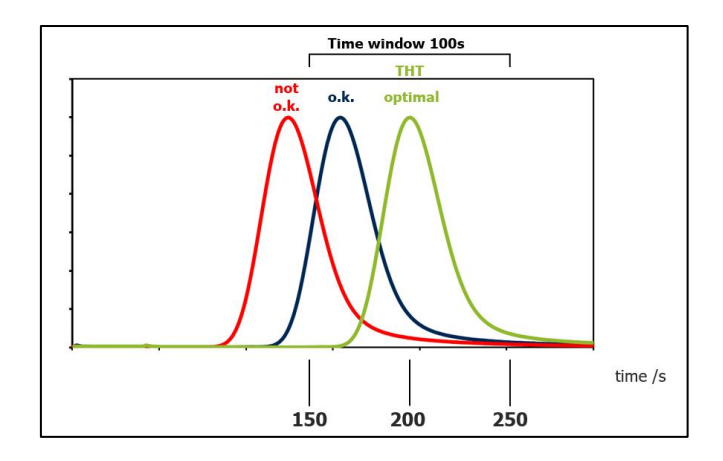

The retention time in the ODOR control software is adjusted in the method on the "Calibration" tab. To do this, open the method editor via the "Hammer" icon.

Select the measurement method you are using and enter the new retention time on the "Calibration" tab. Save the changes.

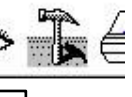

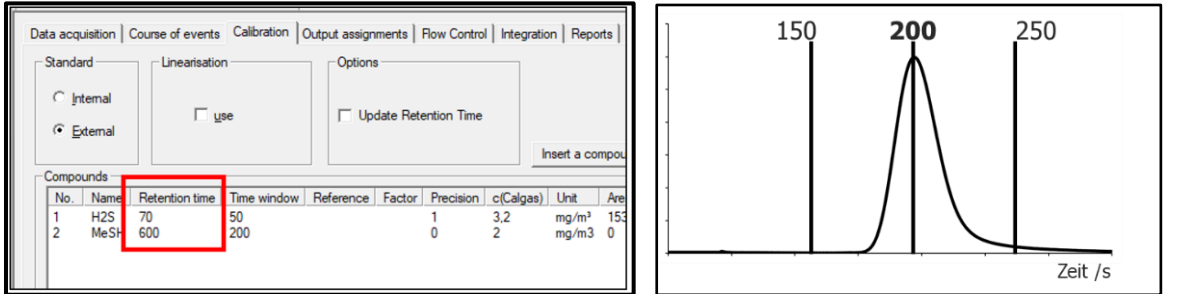

The retention time depends to a large extent on the temperature of the separation column. The setting of the column temperature is described in chapter 18.7. **Heating**.

If the measuring method permits, the column temperature should be 10  $^{\circ}$ C above the ambient temperature to minimize fluctuations in the retention time.

# 17. Operating Principle

The ODOR on-line is a gas chromatograph that operates according to the following standards: ISO 6323 T2, ISO 19379, DIN 51855 part 7 and reference method according to DVGW worksheet G280.

The challenge of odorization control is that the concentration of the odorant must be determined accurately and reliably regardless of the composition of the natural gas. The advantage of a gas chromatograph such as the ODOR on-line is that a gas mixture such as the natural gas sample to be measured is first separated into its individual components. The separation is followed by the actual measurement with a detector that only shows components containing sulfur. In addition to the odorant (e.g. THT), other sulfur compounds such as  $H_2$  S can also be measured.

Due to the combination of separation and detection, gas chromatography is more accurate and reliable than other analysis methods and is therefore required in DVGW worksheet G280 for recorded measurements.

As soon as the device is connected to natural gas, a constant flow of 10 l/h natural gas passes through the ODOR on-line. A sample of approx. 10 ml is automatically taken from this gas flow at regular intervals. This is done by means of electromagnetic valves and the gas dosing loop.

The sample is flushed with a carrier gas flow through a packed and isothermally heated separation column and separated into its components. In ODOR on-line, the carrier gas is a constant flow of air, which is usually generated by a compressor. The odorized natural gas sample is a mixture of different gases that besides methane contains ethane,  $H_2S$  or THT. These gases remain in the separation column for different lengths of time, resulting in a separation over time.

An electrochemical detector is connected to the output of the separation column. This detector only reacts to sulfur compounds and not to all other gas components. A peak is therefore obtained for each individual sulfur component. The measurement is therefore a sequence of peaks over time, also known as a chromatogram.

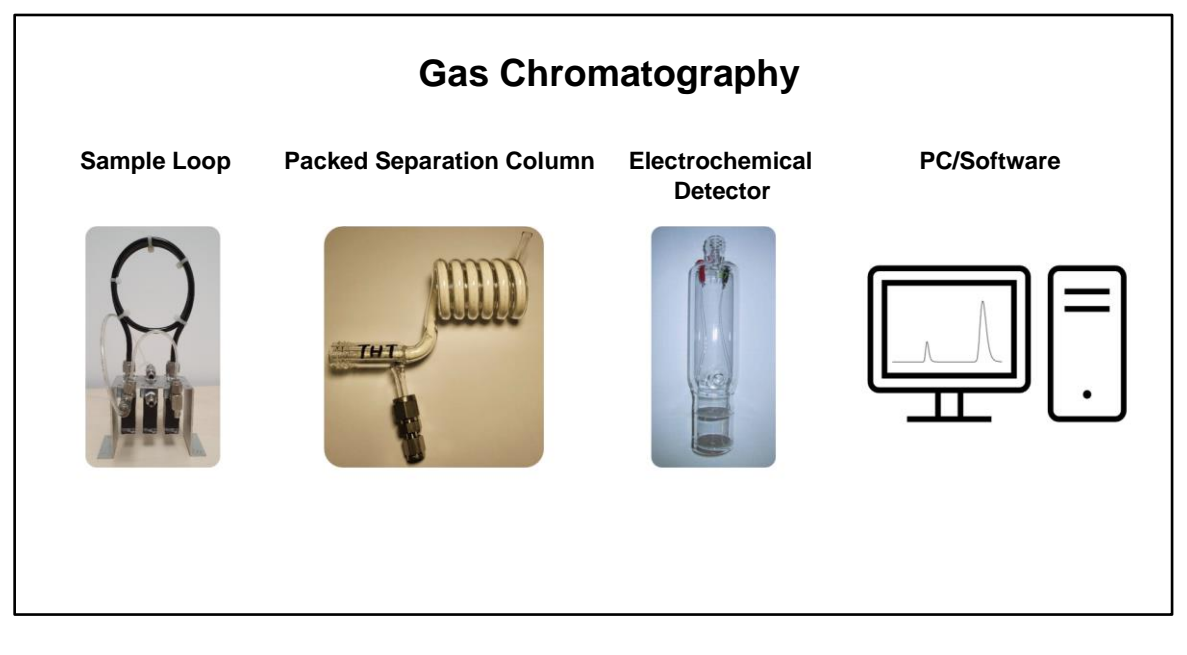

### Figure 18

### 17.1. Analysis of the measurement via retention time and peak area

The measurement of the ODOR on-line, the chromatogram, shows the detector signal as a function of time.

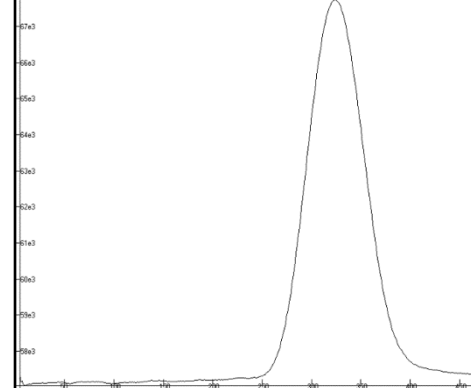

The individual sulfur components (e.g.  $H_2S$  or THT) of the gas sample are identified via the retention time. The retention time is the residence time of the component in the separation column; it is measured as the time between injection of the sample and detection of the component in the detector.

The retention time of a component in the ODOR on-line depends on the measuring conditions; the properties of the separation column, but also the temperature and the flow rate of the carrier gas are important (see also chapter 10.3 **Temperature**).

To reliably identify and accurately determine the concentration of THT in natural gas, the ODOR online must be calibrated. Calibration is performed by measuring a calibration gas, i.e. a gas sample with a precisely known THT concentration in nitrogen.

Calibration gas cylinders for THT with certificate of analysis are available from Axel Semrau.

During the data analysis, the THT is then identified with the retention time and the concentration is determined by comparison of the peak area by with the area of the calibration gas peak. The ODOR online calibrates itself automatically at set intervals. For this purpose, a sample is taken from the connected calibration gas bottle.

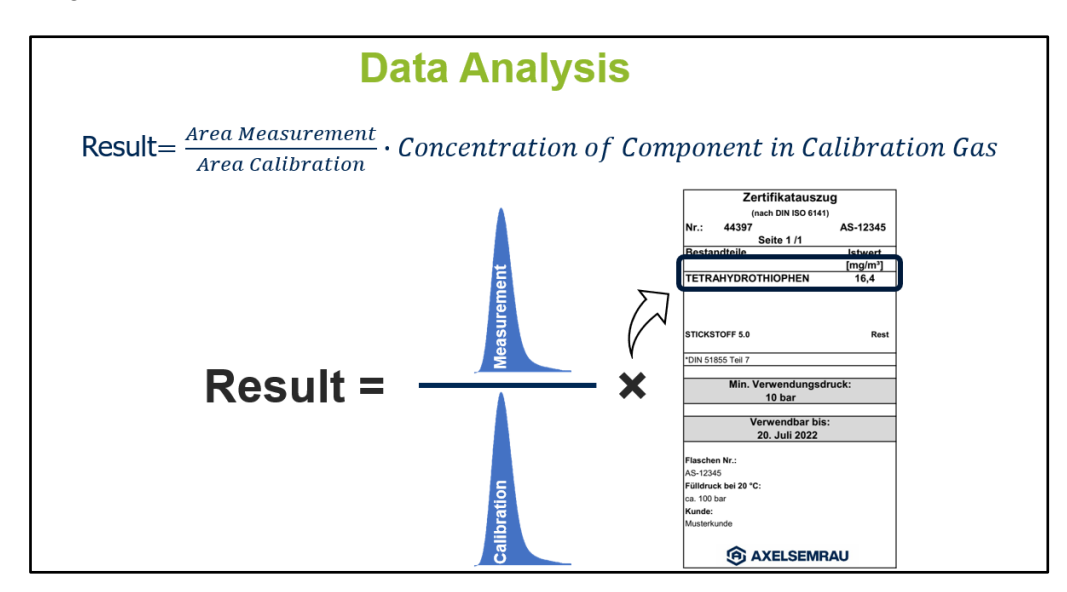

#### Figure 19

All data is stored on a PC/laptop. The ODOR control software, which controls all ODOR on-line processes, runs on this PC. The PC must be permanently connected for operation. Communication takes place via the serial interface.

The ODOR on-line has relay outputs and current interfaces for remote transmission. In addition, Modbus software is available for the transmission of measurement results and alarms.

In addition to automatic sample injection, the ODOR on-line also has an injector for manual injection of gas samples.

### 18. Technical data

### 18.1. Type plate

The rating plate is located on the back of the instrument.

| Gerätebez.:        | ODOR ON-LINE           |
|--------------------|------------------------|
| Тур:               | ODO/5                  |
| Serien Nr.:        | ODO 000646             |
| Baujahr:           | 06/2021                |
| Anschlussdaten:    | 230 V / 50Hz - 12 V DC |
| Schutzklasse:      | IP 21                  |
| Axel Semrau GmbH a | 8 Co. KG               |
| Stefansbecke 42    | ( 6                    |
| 45549 Sprockhövel  |                        |
| +49 2339 1209-0    |                        |
| www.axelsemrau.de  |                        |

### 18.2. General electrical data

Mains operation 230V AC:

| 230 V AC / +- 10% | / 50 - 60 | Hz      |
|-------------------|-----------|---------|
| 500mA             |           |         |
| Rear panel:       |           | 1 AT    |
| Processor card:   | F1        | 2 AT    |
|                   | F2        | 100 mAT |
| Analog card:      | F1        | 5 AT    |
| -                 | F2        | 315 mAT |

# Mains operation 115 V AC: conversion required

Supply voltage: Maximum current:

Fuses:

| Supply voltage:  | 115 V AC / $\pm$ 10% / 50 $\pm$ 60 Hz |     |         |  |  |  |
|------------------|---------------------------------------|-----|---------|--|--|--|
| Mariana and      | 14                                    | 1 A |         |  |  |  |
| Maximum current: | IA                                    |     |         |  |  |  |
| Fuses:           | Rear panel:                           |     | 1 AT    |  |  |  |
|                  | Processor card:                       | F1  | 2 AT    |  |  |  |
|                  |                                       | F2  | 200 mAT |  |  |  |
|                  | Analog card:                          | F1  | 5 AT    |  |  |  |
|                  |                                       | F2  | 630 mAT |  |  |  |
|                  |                                       |     |         |  |  |  |

| Mobile operation 12 | 2 V DC:                                       |                                                   |
|---------------------|-----------------------------------------------|---------------------------------------------------|
| L                   | Supply voltage:<br>Maximum current:<br>Fuses: | 12 V DC / +- 10 %<br>6 A<br>internally not fused, |
|                     |                                               | External protection must be guaranteed            |
| Relay outputs:      | 4 x UM                                        |                                                   |
|                     | per contact:                                  | max. 30V / 1A                                     |
| Inputs:             | 6 x                                           |                                                   |
| -                   | Actuation by external N                       | NO contact,                                       |
|                     | 5 V / 1 mA                                    |                                                   |

| Current outputs: | 3 x 020 mA or 4-20 mA<br>12 bit DA each                          |
|------------------|------------------------------------------------------------------|
|                  | galvanically isolated<br>max. external impedance 500 Ohm         |
| Reserve valves:  | 12 V / 4 W suppressed (freewheeling diode directly on the valve) |

### 18.3. Gas routes

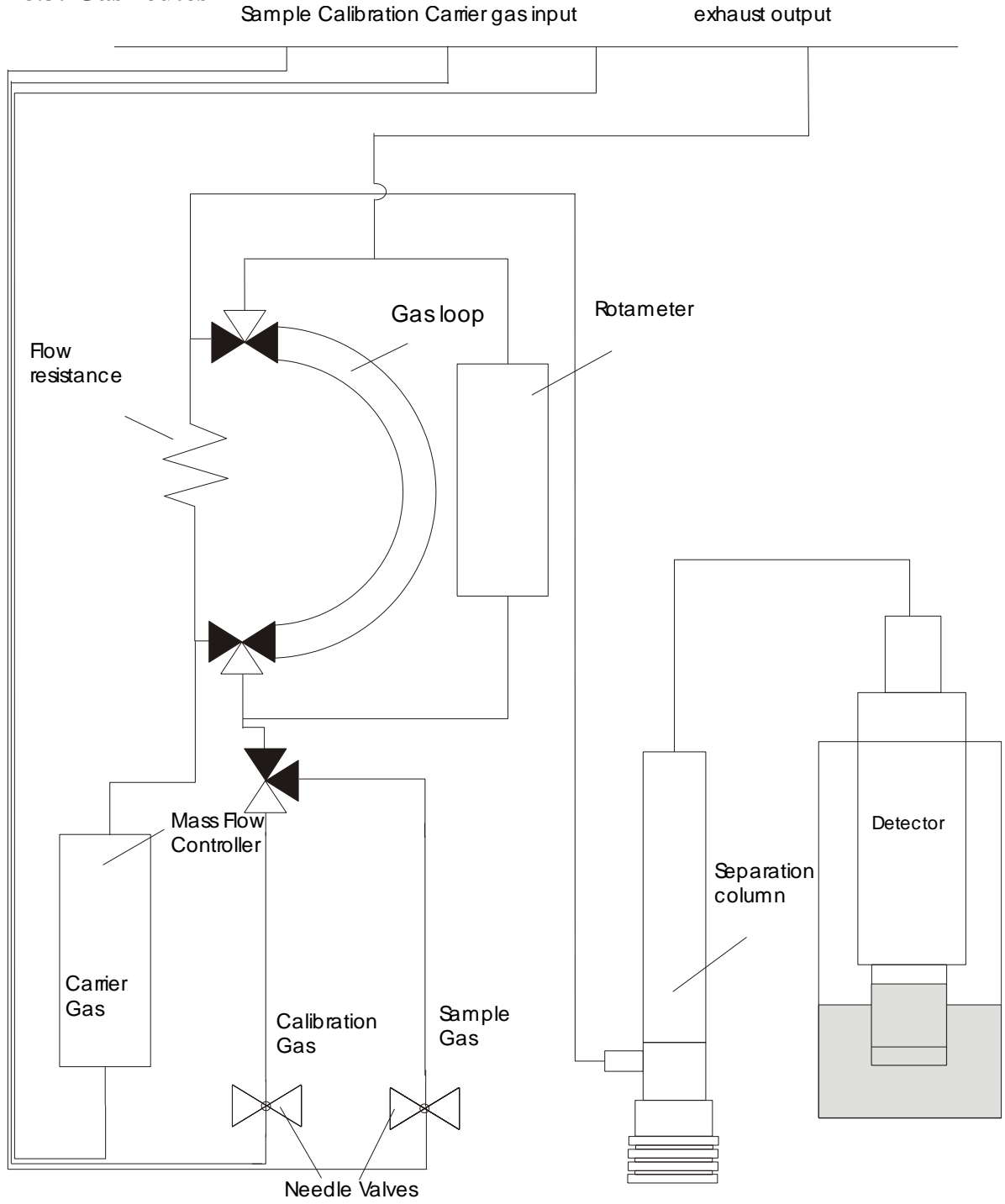

Axel Semrau GmbH Stefansbecke 42, D 45549 Sprockhövel, Tel: 02339/12090, E-Mail <u>info@axelsemrau.de</u>

# Schematic plan

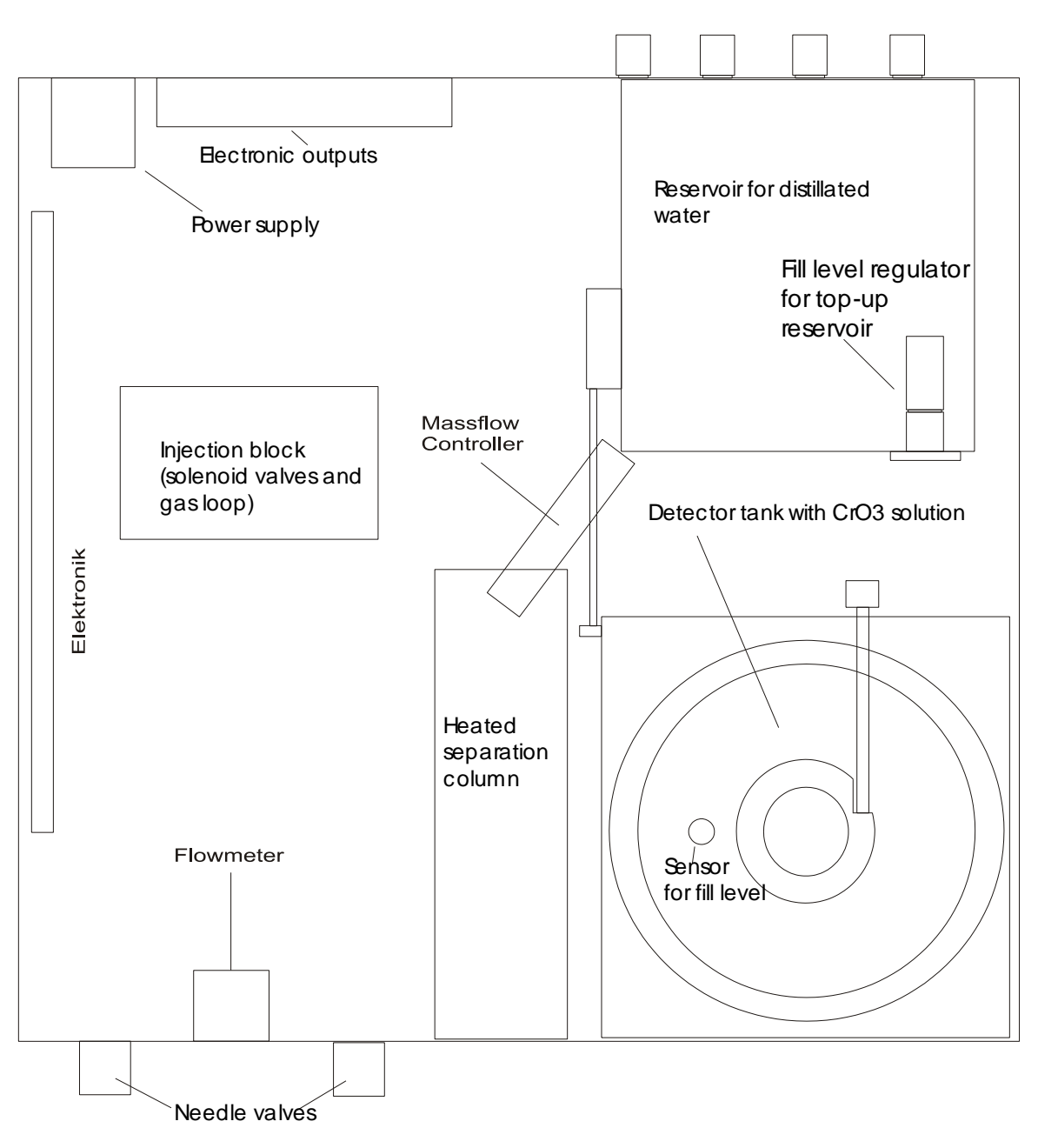

Gasconnections

Axel Semrau GmbH Stefansbecke 42, D 45549 Sprockhövel, Tel: 02339/12090, E-Mail info@axelsemrau.de

### **18.4.** Analog outputs

The analog outputs can be tapped on the 5-pin DIN connector on the rear panel. Pin 1 is the common ground, pins 2 to 5 correspond to output channels 1 to 4. As these are 0-20 mA or 4-20 mA signals, they are short-circuit-proof. However, the external impedance should not exceed 500 Ohm.

The assignment of the output channels to substances such as THT is done in the ODOR control software. Here, it is also possible to define if 0-20 or 4-20mA are supplied. If the communication with the PC is interrupted for unforeseen reasons, all four channels are set to 0. The resolution of each channel is 12 bits.

| Function                               | 5-pin DIN socket<br>Back panel ODOR on-line |
|----------------------------------------|---------------------------------------------|
| Common ground                          | 1                                           |
| 0-20 mA channel 1                      | 2                                           |
| 0-20 mA channel 2                      | 3                                           |
| 0-20 mA Channel 3                      | 4                                           |
| 0-20 mA channel 4 (used internally for | 5                                           |
| mass flow controller)                  |                                             |

### 18.5. Relay outputs

Four relay outputs are available, some with predefined functions.

- Relay 1: general fault relay, drops down in the event of an error.
- Relay 2: Alarm relay when the concentration falls below a minimum level
- Relay 3: Alarm relay when a maximum concentration is exceeded
- Relay 4: freely available in the software

Each relay has a normally closed contact and a normally open contact (1 x um), which can be equipped with 30 V and 1 A.

In ODOR online, these outputs are wired via a 25-pin Sub D connector in the rear panel.

NO \_\_\_\_\_ Relay contact on the circuit board

MK 0\_\_\_\_\_

| Function                 |    | 25-pin Sub D connector<br>Rear panel |
|--------------------------|----|--------------------------------------|
| Relay 1 general fault    | NO | 1                                    |
| Relay 1 general fault    | MK | 14                                   |
| Relay 1                  | NC | 2                                    |
| Relay 2 Min Alarm        | NO | 15                                   |
| Relay 2 Min Alarm        | MK | 3                                    |
| Relay 2                  | NC | 16                                   |
| Relay 3 Max alarm        | NO | 4                                    |
| Relay 3 Max alarm        | MK | 17                                   |
| Relay 3                  | NC | 5                                    |
| Relay 4 Freely available | NO | 18                                   |
| Relay 4 Freely available | MK | 6                                    |
| Relay 4                  | NC | 19                                   |

### **18.6.** Digital inputs

The states of the digital inputs are transmitted to the PC every 100 ms and must also be processed there. They can be tapped at the 25-pin Sub D on the rear panel.

Input 6 is already reserved for an external start signal. (Waits for the state of digital input No. 6 to change, pins 22 and 10 on the 25-pin Sub D connector on the rear of the instrument).

Inputs 7 and 8 are also assigned: 7 sends the water refill alarm and 8 sends the status of the auto/manual switch on the front panel to the PC.

Logic state 1 is generated for inputs 1 to 6 by connecting the input pin to the common ground (external potential-free contact).

| Function                    |    | 25-pin Sub D plug<br>Back wall |
|-----------------------------|----|--------------------------------|
| Input 1                     | ES | 7                              |
| Input 2                     | ES | 20                             |
| Input 3                     | ES | 8                              |
| Input 4                     | ES | 21                             |
| Input 5                     | ES | 9                              |
| Input 6 [external start]    | ES | 22                             |
| Input mass                  |    | 10                             |
| ext. +12 V                  |    | 23                             |
| Input 7 [Level check alarm] | М  | 11                             |
| Input 8 [Auto/Man]          | М  | 24                             |

ES = external contact closed to input ground, M = switched ground of the external 12 V for input 7 and input 8

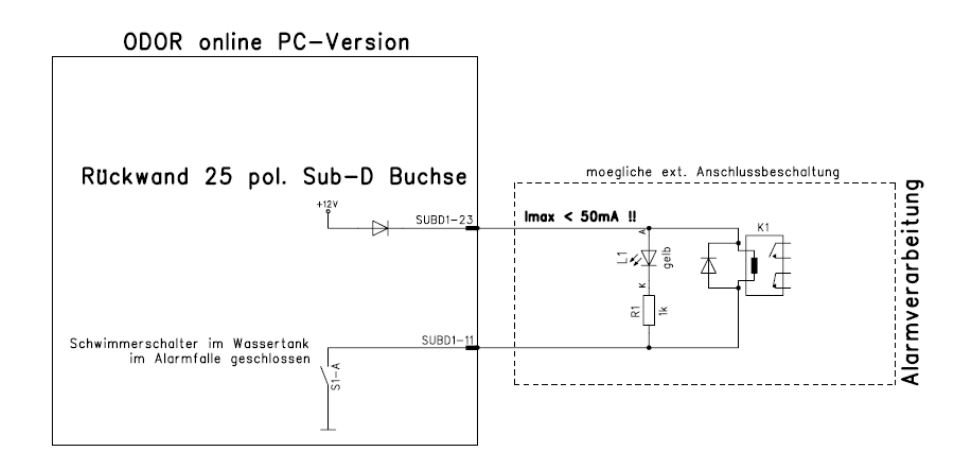

Possible wiring for water alarm

### 18.7. Heating

The heater is used exclusively to control the temperature of the separation column. Stable retention times can only be obtained if the column temperature remains constant.

The separating column (glass tube) is arranged in a spiral on an aluminum cylinder. It is also surrounded by an insulating material to stabilize the temperature. As a heating element, an 8.2 Ohm resistor is incorporated into the cylinder together with a temperature sensor.

The control is implemented on the analog board. The pin connector J1 (see circuit board description) has three contacts "Set temperature", "Ground" and "Actual temperature". These are labeled "S.M.I" on the circuit board. These are analog output variables, whereby 1 °C corresponds to 10 mV. The setpoint temperature is set via VR1.

The setpoint must always be above the room temperature. When this temperature is reached, the red LED (LED1) flashes continuously. This is a reliable sign of active control.

The ambient temperature must be taken into account when setting the set temperature. The separation and retention times of the desired components can be optimized by adjusting the set temperature.

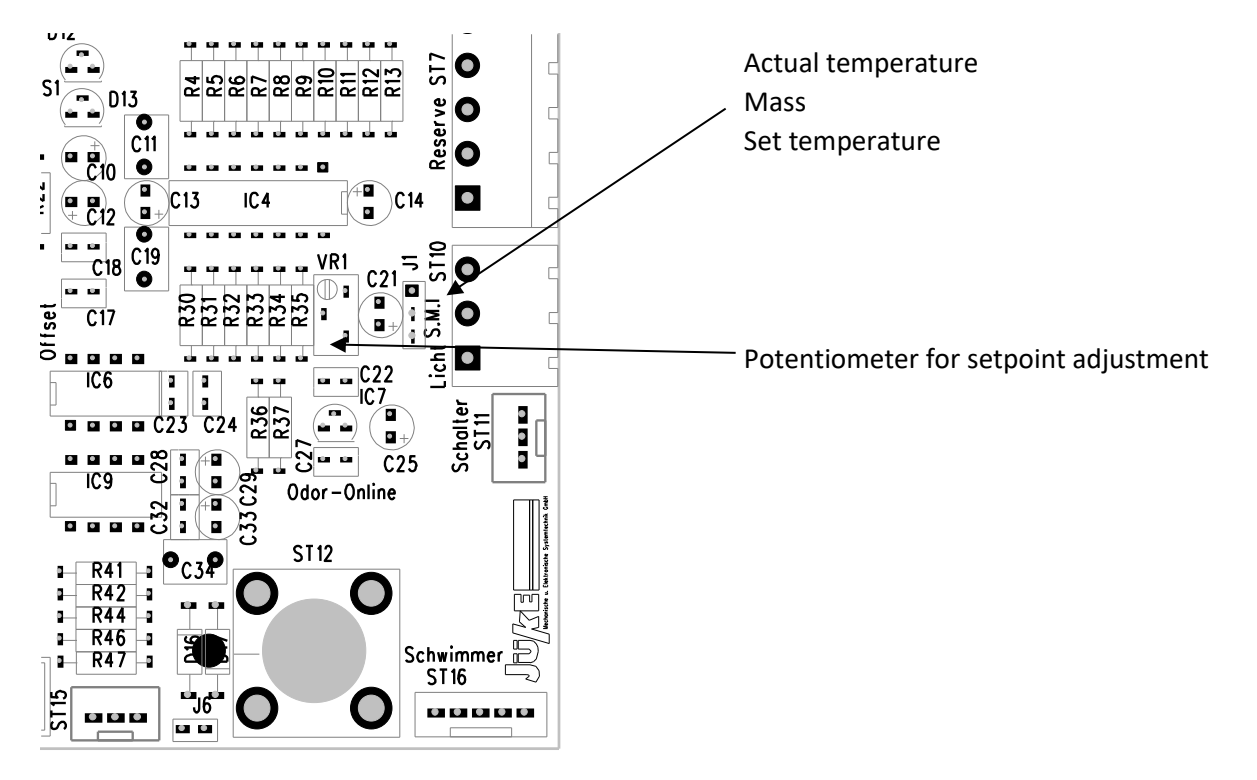

### 18.8. Amplifier

This is a two-stage amplifier that must be adapted to the respective application. With J6 (see circuit board), the input impedance of the amplifier can be reduced from 3K ohms (open) to 560 ohms (closed, default).

The first amplifier stage has a gain of V1=2000 as standard, which can be attenuated using jumpers J4 (V1=10) and J5 (V1=1).

The second amplifier can now be adjusted with eight DIL switches. The total amplification of the circuit is calculated by multiplying the two amplifications (Vges=V1 \* V2). To obtain the following amplification factors, only the designated switch may be set to "ON".

| <b>Reinforcements</b> : | <b>V1</b> | <b>J4</b>  | J5        |
|-------------------------|-----------|------------|-----------|
|                         | 2000      | open       | open      |
|                         | 10        | closed     | open      |
|                         | 1         | XXX        | closed    |
|                         | V2        | DIL switcl | n S1 (on) |
|                         | 1         | 1          |           |
|                         | 2         | 2          |           |
|                         | 3         | 4          |           |
|                         | 4         | 6          |           |
|                         | 5         | 8          |           |
|                         | 6         | 10         |           |
|                         | 7         | 15         |           |
|                         | 8         | 20         |           |
|                         |           |            |           |

The external offset potentiometer is located on the rear panel and is connected via J2. If the offset range is not sufficient, it can be extended via J3 (close).

The analogue output signal should be normalized to +/- 1 V maximum deflection. The signal can be tapped at ST15 (pin 3 plus pin 2 minus). This level should be strictly adhered to when connecting to a processor card. Higher voltages lead to undefined states on the AD converter and possibly also to permanent damage to the components.

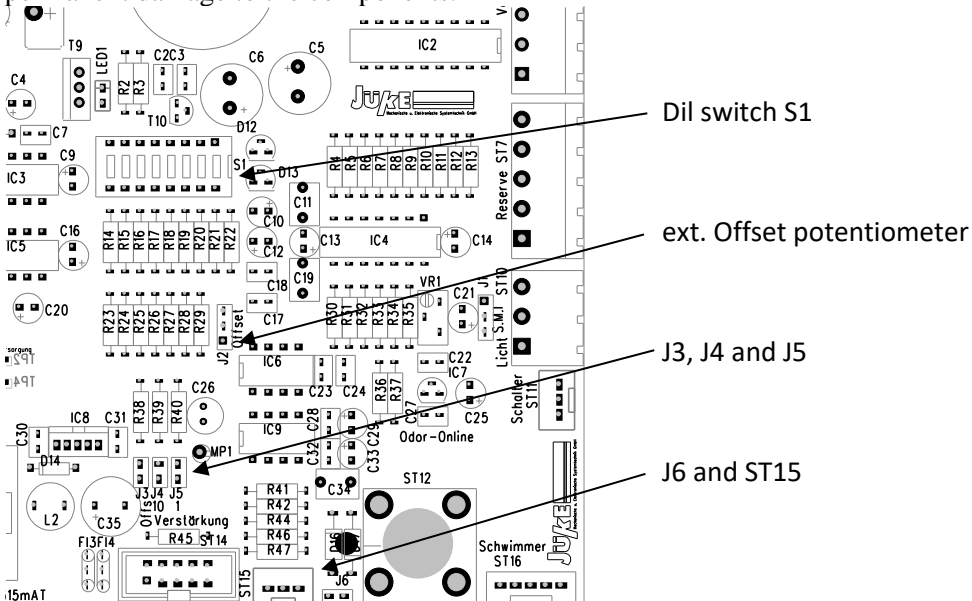

### **19. Declaration of conformity**

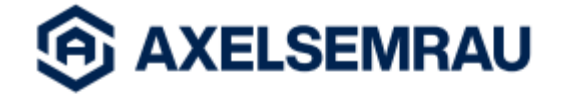

### EU – Konformitätserklärung

(CE Konformität)

Hiermit erklären wir, dass die Bauart des nachfolgend bezeichneten Gerätes in der von uns in den Verkehr gebrachten Ausführung den unten genannten einschlägigen EU-Richtlinien entspricht.

Durch nicht mit uns abgestimmte Änderungen verliert diese Erklärung ihre Gültigkeit.

ODO/5

ODOR on-line

Bezeichnung: Gerätetyp: Einschlägige EU-Richtlinien: Niederspannungsrichtlinie: EMV-Richtlinie:

2014/35/EU 2014/30/EU

Angewendete harmonisierte Normen:

| EN 61010-1 | Sicherheitsbestimmungen für elektrische |  |
|------------|-----------------------------------------|--|
|            | Mess-, Steuer-, Regel- und Laborgeräte  |  |
|            | Teil 1: Allgemeine Anforderungen        |  |
| EN 61326-1 | Elektrische Mess-, Steuer-, Regel und   |  |
|            | Laborgeräte, EMV-Anforderungen          |  |
|            | Teil 1: Allgemeine Anforderungen        |  |

### **RoHS-Konformitätserklärung**

Hiermit erklären wir, dass das in dieser Erklärung beschriebene Produkt die Vorschriften der Richtlinie 2011/65/EU des Europäischen Parlaments und des Rates vom 8. Juni 2011 zur Beschränkung der Verwendung bestimmter gefährlicher Stoffe in Elektro- und Elektronikgeräten, unter Berücksichtigung der delegierten Richtlinie (EU) 2015/863 vom 31.03.2015 zur Änderung des Anhang II der Richtlinie 2011/65/EU, erfüllt.

7 Same

Frank Sasse Geschäftsführer Leiter des Geschäftsbereiches Erdgas-Analytik/Odorierungskontrolle

08/2023

45549 Sprockhövel Germany Tel. +49 23 39 12 09-0 info@axelsemnau.de

www.axelsemrau.de

VAT Reg No DE351518340 Steuer-Nr. 323/5851/0084 Gerichtsstand Haltingen IBAN DE16 3022 0190 0022 7967 98 BIC HYVEDEMM414

Dr. Andreas Bruchmann

Part of the TRAJAN Family

# 20. Waste disposal

▲ **DANGER** The instrument contains chromium (VI) oxide solution or caustic potash solution, which before disposal of the instrument must be removed by qualified personnel and disposed of separately.

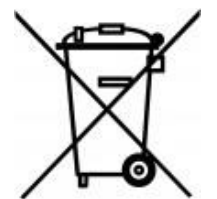

Note: The device contains electronic components and must be disposed of properly.

# 21. Safety data sheet Chromium(VI) oxide solution

| bernd <b>kraft 🋸</b>                                                                                                    | Sicherheitsdatenb                                                                                    | latt                                                   |
|----------------------------------------------------------------------------------------------------|----------------------------------------------------------------------------------------------------|--------------------------------------------------------|
| in enorger <b>ene</b> orono                                                                                                    | gemais verordnung (EG) Nr. 1                                                                         | 90772006                                               |
| Überarbeitet am: 14.07.2023                                                                                                    | Chrom(VI)-oxid-Lösung 10 % rei<br>Materialnummer: 2305                                               | inst in Wasser<br>18 Seite 1 vor                       |
| ABSCHNITT 1: Bezeichnung d                                                                                                    | es Stoffs beziehungsweise des Gemis                                                                  | chs und des Unternehmens                               |
| 1.1. Produktidentifikator<br>Chrom(VI)-oxid-Lösung 10 %                                                                           | 6 reinst in Wasser                                                                                   |                                                        |
| 1.2. Relevante identifizierte Verwe                                                                                               | ndungen des Stoffs oder Gemischs und V                                                               | Verwendungen, von denen                                |
| abgeraten wird                                                                                                    |                                                                                                    |                                                        |
| Verwendung des Stoffs/des Ge<br>Laborchemikalien<br>Industrielle Verwendungen:<br>Industriestandorten<br>Gewerbliche Verwendungen | emischs<br>Verwendungen von Stoffen als solche oder<br>n: Öffentlicher Bereich (Verwaltung, Bildung, | in Zubereitungen an<br>Unterhaltung, Dienstleistungen, |
| Verwendungen von denen abr                                                                                                    | aeraten wird                                                                                         |                                                        |
| Nicht für private Zwecke (Ha                                                                                                    | ushalt) verwenden.                                                                                   |                                                        |
| 1.3. Einzelheiten zum Lieferanten,                                                                                                | der das Sicherheitsdatenblatt bereitstellt                                                           |                                                        |
| Firmenname:                                                                                                    | AnalytiChem GmbH                                                                                     |                                                        |
| Straise:                                                                                                    | Stempelstraße 6<br>D-47167 Duisburg                                                                  |                                                        |
| Telefon                                                                                                    | 0203/5194-0                                                                                          | Telefay: 0203/5104-200                                 |
| E-Mail:                                                                                                    | info@analvtichem.de                                                                                  | Teleiax. 0203/3/184-280                                |
| Ansprechpartner:                                                                                                    | Abteilung Produktsicherheit                                                                          | Telefon: 0203/5194-107/117                             |
| E-Mail:                                                                                                    | produktsicherheit@analytichem.de                                                                     |                                                        |
| Internet:                                                                                                    | www.analytichem.de                                                                                   |                                                        |
| Auskunttgebender Bereich:                                                                                                    | Abteilung Produktsicherheit                                                                          |                                                        |
| 1.4. Notruthummer:                                                                                                    | Gitthotruf Berlin 030 30686 700                                                                      |                                                        |
| Gemische sind nicht registri<br>wurden im Abschnitt 3 ange                                                                        | erungspflichtig. Die Registrierungsnummern<br>geben.                                                 | der Inhaltsstoffe (soweit vorhanden)                   |
| ABSCHNITT 2: Mögliche Gefah                                                                                                    | iren                                                                                                 |                                                        |
| 2.1. Einstufung des Stoffs oder G                                                                                                 | emischs                                                                                              |                                                        |
| Verordnung (EG) Nr. 1272/2008                                                                                                    |                                                                                                    |                                                        |
| Acute Tox. 2; H330                                                                                                    |                                                                                                    |                                                        |
| Acute Tox. 3; H311                                                                                                    |                                                                                                    |                                                        |
| Acute Tox. 4; H302<br>Skin Corr. 14: H214                                                                                         |                                                                                                    |                                                        |
| Eve Dam, 1: H318                                                                                                    |                                                                                                    |                                                        |
| Resp. Sens. 1; H334                                                                                                    |                                                                                                    |                                                        |
| Skin Sens. 1; H317                                                                                                    |                                                                                                    |                                                        |
| Muta. 1B; H340                                                                                                    |                                                                                                    |                                                        |
| Carc. TA, H350<br>Repr. 2: H361f                                                                                                  |                                                                                                    |                                                        |
| STOT SE 3: H335                                                                                                    |                                                                                                    |                                                        |
| STOT RE 1; H372                                                                                                    |                                                                                                    |                                                        |
| Aquatic Chronic 2; H411                                                                                                    |                                                                                                    |                                                        |
| Wortlaut der Gefahrenhinwe                                                                                                    | ise: siehe ABSCHNITT 16.                                                                             |                                                        |
| 2.2. Kennzeichnungselemente                                                                                                    |                                                                                                    |                                                        |
| Verordnung (EG) Nr. 1272/2008                                                                                                    |                                                                                                    |                                                        |
| 1                                                                                                    | nten zur Etikettierung                                                                               |                                                        |
| Gefahrbestimmende Kompone<br>Chromtrioxid                                                                                         | _                                                                                                    |                                                        |

| a analytichem brand                                                                                                    |                                                                                                    | gemäß Verordnung (                                                                                                    | EG) Nr. 1907/2006                                                                                                |                       |
|----------------------------------------------------------------------------------------------------|----------------------------------------------------------------------------------------------------|----------------------------------------------------------------------------------------------------|----------------------------------------------------------------------------------------------------|-----------------------|
|                                                                                                    |                                                                                                    |                                                                                                    |                                                                                                    |                       |
| Überarbeitet am: 1                                                                                                    | 14.07.2023                                                                                                    | Chrom(VI)-oxid-Losung 1<br>Materialnum                                                                                                    | mer: 23058                                                                                                    | Seite 2 von 13        |
| Signalwort:                                                                                                    |                                                                                                    | Gefahr                                                                                                    |                                                                                                    |                       |
| Piktogramme:                                                                                                    | :                                                                                                    |                                                                                                    |                                                                                                    |                       |
| Cathlenable                                                                                                    |                                                                                                    | $\checkmark$ $\checkmark$                                                                                                    | $\checkmark$ $\checkmark$                                                                                        |                       |
| Getanrenninw                                                                                                    | reise                                                                                                    | Cosundheiteschödlich hei Verschlucke                                                                                                    |                                                                                                    |                       |
| H311                                                                                                    |                                                                                                    | Gesundheitsschadlich bei Verschlucke                                                                                                    |                                                                                                    |                       |
| H314                                                                                                    |                                                                                                    | Verursacht schwere Verätzungen der H                                                                                                    | laut und schwere Augenschäden.                                                                                   |                       |
| H317                                                                                                    |                                                                                                    | Kann allergische Hautreaktionen verun                                                                                                    | sachen.                                                                                                    |                       |
| H330                                                                                                    |                                                                                                    | Lebensgefahr bei Einatmen.                                                                                                    |                                                                                                    |                       |
| H334                                                                                                    |                                                                                                    | Kann bei Einatmen Allergie, asthmaart<br>verursachen.                                                                                                    | ge Symptome oder Atembeschwe                                                                                     | erden                 |
| H335                                                                                                    |                                                                                                    | Kann die Atemwege reizen.                                                                                                    |                                                                                                    |                       |
| H340                                                                                                    |                                                                                                    | Kann genetische Defekte verursachen.                                                                                                    |                                                                                                    |                       |
| H350                                                                                                    |                                                                                                    | Kann Krebs erzeugen.                                                                                                    |                                                                                                    |                       |
| H361f                                                                                                    |                                                                                                    | Kann vermutlich die Fruchtbarkeit beei                                                                                                    | nträchtigen.                                                                                                    |                       |
| H372                                                                                                    |                                                                                                    | Schadigt die Organe bei langerer oder                                                                                                    | wiedemolter Exposition.                                                                                          |                       |
| 11411                                                                                                    |                                                                                                    | Gillig für Wasserorganismen, mit langi                                                                                                    | isuger wirkung.                                                                                                  |                       |
| Sicherheitshir                                                                                                    | nweise                                                                                                    | Charle David I Carl National David I Carl                                                                                                    | t sinkt sizetees                                                                                                 |                       |
| P260<br>P280                                                                                                    |                                                                                                    | Staub/Rauch/Gas/Nebel/Dampt/Aeros/<br>Schutzbandschube/Schutzkleidupg/Au                                                                                                    | x nicht einatmen.<br>genschutz/Gesichtsschutz/Gehön                                                              | schutz tragen         |
| P303+P36                                                                                                    | 3+P361+P353 BEI BERÜHRUNG MIT DER HAUT (oder dem Haar): Alle kontaminierten Kleidungsstücke                                                                                                    |                                                                                                    | n Kleidungsstücke                                                                                                |                       |
| P305+P35                                                                                                    | P351+P338 BEI KONTAKT MIT DEN AUGEN: Einige Minuten lang behutsam mit Wasser ausspülen.<br>Eventuell vorhandene Kontaktlinsen nach Möglichkeit entfernen. Weiter ausspülen.                                  |                                                                                                    | asser ausspülen.<br>ausspülen.                                                                                   |                       |
| P310                                                                                                    |                                                                                                    | Sofort CIETINEORMATIONSZENTRU                                                                                                    | WArzt anrufen.                                                                                                   |                       |
|                                                                                                    |                                                                                                    | SOIDT OF THE ORMATION SEENTRO                                                                                                    |                                                                                                    |                       |
| Besondere Ke                                                                                                    | ennzeichnu                                                                                                    | g bestimmter Gemische                                                                                                    |                                                                                                    |                       |
| Besondere Ke                                                                                                    | ennzeichnu                                                                                                    | ig bestimmter Gemische<br>Nur für gewerbliche Anwender.                                                                                                    |                                                                                                    |                       |
| Besondere Ke                                                                                                    | ennzeichnu<br><u>ahren</u>                                                                                                    | ng bestimmter Gemische<br>Nur für gewerbliche Anwender.                                                                                                    |                                                                                                    |                       |
| Besondere Ke<br>2.3. Sonstige Gef<br>Keine Date                                                                                                    | ennzeichnu<br><u>ahren</u><br>en verfügba                                                                                                    | ng bestimmter Gemische<br>Nur für gewerbliche Anwender.                                                                                                    |                                                                                                    |                       |
| Besondere Ke<br>2.3. Sonstige Gef<br>Keine Date                                                                                                    | ennzeichnu<br>l <u>ahren</u><br>en verfügba<br><b>Zusamme</b>                                                                                                    | setzung/Angaben zu Bestandteile                                                                                                    | n                                                                                                    |                       |
| Besondere Ke<br>2.3. Sonstige Gef<br>Keine Date<br>ABSCHNITT 3: 2                                                                                                    | ennzeichnu<br><u>/ahren</u><br>en verfügba<br>Zusamme                                                                                                    | setzung/Angaben zu Bestandteile                                                                                                    | 'n                                                                                                    |                       |
| Besondere Ke<br>2.3. Sonstige Gef<br>Keine Date<br>ABSCHNITT 3: 2<br>3.2. Gemische                                                                                                    | ennzeichnu<br>l <u>ahren</u><br>en verfügba<br>Zusamme                                                                                                    | ig bestimmter Gemische<br>Nur für gewerbliche Anwender.<br>isetzung/Angaben zu Bestandteile                                                                                                    | n                                                                                                    |                       |
| Besondere Ke<br>2.3. Sonstige Gef<br>Keine Date<br>ABSCHNITT 3: 3<br>3.2. Gemische<br>Chemische Cl                                                                                                    | ennzeichnu<br>lahren<br>en verfügba<br>Zusamme<br>harakterisie                                                                                                    | ing bestimmter Gemische<br>Nur für gewerbliche Anwender.<br>Isetzung/Angaben zu Bestandteile                                                                                                    | n                                                                                                    |                       |
| Besondere Ke<br>2.3. Sonstige Gef<br>Keine Date<br>ABSCHNITT 3: 2<br>3.2. Gemische<br>Chemische Cl<br>Gemische                                                                                           | ennzeichnu<br>lahren<br>en verfügba<br>Zusamme<br>harakterisie<br>in wässrige                                                                                                    | setzung/Angaben zu Bestandteile<br>rung                                                                                                    | n                                                                                                    |                       |
| Besondere Ke<br>2.3. Sonstige Gef<br>Keine Date<br>ABSCHNITT 3: 2<br>3.2. Gemische<br>Chemische Cl<br>Gemische<br>Gefährliche Inha                                                                       | ennzeichnu<br>lahren<br>en verfügba<br>Zusamme<br>harakterisie<br>in wässrige<br>Itsstoffe                                                                                                    | ing bestimmter Gemische<br>Nur für gewerbliche Anwender.<br>Isetzung/Angaben zu Bestandteile<br>rung<br>Lösung                                                                                                    | n                                                                                                    |                       |
| Besondere Ke<br>2.3. Sonstige Gef<br>Keine Date<br>ABSCHNITT 3: 3<br>3.2. Gemische<br>Chemische Cl<br>Gemische<br>Gefährliche Inha<br>CAS-Nr. St                                                         | ennzeichnu<br>lahren<br>en verfügba<br>Zusamme<br>harakterisie<br>in wässrige<br>litsstoffe<br>offname                                                                                                    | ng bestimmter Gemische<br>Nur für gewerbliche Anwender.<br>Isetzung/Angaben zu Bestandteile<br>rung<br>Lösung                                                                                                    | n                                                                                                    | Anteil                |
| Besondere Ke<br>2.3. Sonstige Gef<br>Keine Date<br>ABSCHNITT 3: 3<br>3.2. Gemische<br>Chemische Cl<br>Gemische<br>Gefährliche Inha<br>CAS-Nr. Si<br>EC                                                   | ennzeichnu<br>lahren<br>en verfügba<br>Zusamme<br>harakterisie<br>in wässrige<br>litsstoffe<br>offname<br>G-Nr.                                                                                              | Index-Nr.                                                                                                    | REACH-Nr.                                                                                                    | Anteil                |
| Besondere Ke<br>2.3. Sonstige Gef<br>Keine Date<br>ABSCHNITT 3: 3<br>3.2. Gemische<br>Chemische Cl<br>Gemische<br>Gefährliche Inha<br>CAS-Nr. St<br>EG                                                   | ennzeichnu<br>en verfügba<br>Zusamme<br>harakterisie<br>in wässrige<br>litsstoffe<br>offname<br>3-Nr.<br>nstufung (Ve                                                                                        | Index-Nr.                                                                                                    | REACH-Nr.                                                                                                    | Anteil                |
| Besondere Ke<br>2.3. Sonstige Gef<br>Keine Date<br>ABSCHNITT 3: 3<br>3.2. Gemische<br>Chemische Cl<br>Gemische<br>Gefährliche Inha<br>CAS-Nr. St<br>EG<br>1333-82-0 C                                    | ennzeichnu<br>en verfügba<br>Zusamme<br>harakterisie<br>in wässrige<br>itsstoffe<br>offname<br>3-Nr.<br>nstufung (Ve                                                                                         | Index-Nr.                                                                                                    | REACH-Nr.                                                                                                    | Anteil                |
| Besondere Ke<br>2.3. Sonstige Gef<br>Keine Date<br>ABSCHNITT 3: 3<br>3.2. Gemische<br>Chemische Cl<br>Gemische<br>Gefährliche Inha<br>CAS-Nr. St<br>Ein<br>1333-82-0 Ch                                  | ennzeichnu<br>en verfügba<br>Zusamme<br>harakterisie<br>in wässrige<br>itsstoffe<br>offname<br>3-Nr.<br>nstufung (Ve<br>momtrioxid                                                                           | Index-Nr.                                                                                                    | REACH-Nr.                                                                                                    | Anteil<br>10 - < 15 % |
| Besondere Ke<br>2.3. Sonstige Gef<br>Keine Date<br>ABSCHNITT 3: 3<br>3.2. Gemische<br>Chemische Cl<br>Gemische<br>Gefährliche Inha<br>CAS-Nr. Si<br>EG<br>1333-82-0 Ch                                   | Annzeichnu<br>an verfügba<br>Zusamme<br>harakterisie<br>in wässrige<br>itsstoffe<br>offname<br>3-Nr.<br>nstufung (Ve<br>promtrioxid<br>15-607-8                                                              | Index-Nr.  Index-Nr.  Index-Nr.  Index-Nr.  Index-Nr.  Index-Nr.  Index-Nr.  Index-Nr.  Index-Nr.  Index-Nr.  Index-Nr.  Index-Nr.  Index-Nr.  Index-Nr.  Index-Nr.  Index-Nr.  Index-Nr. Index-Nr. Index-Nr.  | REACH-Nr.                                                                                                    | Anteil<br>            |
| Besondere Ke<br>2.3. Sonstige Gef<br>Keine Date<br>ABSCHNITT 3: 3<br>3.2. Gemische<br>Chemische Cl<br>Gemische<br>Gefährliche Inha<br>CAS-Nr. Si<br>CAS-Nr. Si<br>1333-82-0 Cr<br>Ref                    | Annzeichnu<br>an verfügba<br>Zusamme<br>harakterisie<br>in wässrige<br>itsstoffe<br>offname<br>3-Nr.<br>nstufung (Ve<br>promtrioxid<br>5-607-8<br>k. Sol. 1, Car<br>ssp. Sens. 1.                            | Index-Nr. Induction (EG) Nr. 1272/2008)  Index-Nr. Induction (EG) Nr. 1272/2008)  Index-Nr. Index-Nr. Inde | REACH-Nr.                                                                                                    | Anteil                |
| Besondere Ke<br>2.3. Sonstige Gef<br>Keine Date<br>ABSCHNITT 3: 3<br>3.2. Gemische<br>Chemische Cl<br>Gemische Inha<br>CAS-Nr. St<br>CAS-Nr. St<br>CAS-Nr. St<br>EG<br>1333-82-0 Cr<br>Re<br>H3          | Annzeichnu<br>an verfügba<br>Zusamme<br>harakterisie<br>in wässrige<br>itsstoffe<br>offname<br>3-Nr.<br>nstufung (Ve<br>momtrioxid<br>5-607-8<br>k. Sol. 1, Car<br>sp. Sens. 1,<br>350 H340 H3               | Index-Nr. Induction (EG) Nr. 1272/2008)  Index-Nr. Induction (EG) Nr. 1272/2008)  Index-Nr. Index-Nr. Inde | REACH-Nr.<br>e Tox. 3, Acute Tox. 3, Skin Corr. 1A<br>atic Acute 1, Aquatic Chronic 1; H27<br>15 H372 H400 H410  | Anteil                |
| Besondere Ke<br>2.3. Sonstige Gef<br>Keine Date<br>ABSCHNITT 3: 3<br>3.2. Gemische<br>Chemische Cl<br>Gemische Inha<br>CAS-Nr. St<br>CAS-Nr. St<br>EG<br>1333-82-0 Cr<br>Re<br>H3<br>Wortlaut der H- u   | Annzeichnu<br>an verfügba<br>Zusamme<br>harakterisie<br>in wässrige<br>itsstoffe<br>offname<br>3-Nr.<br>nstufung (Ve<br>momtrioxid<br>5-607-8<br>k. Sol. 1, Car<br>sep. Sens. 1,<br>350 H340 H3<br>nd EUH-Sa | Index-Nr. Index-Nr. Index- | REACH-Nr.<br>e Tox. 3, Acute Tox. 3, Skin Corr. 1A<br>latic Acute 1, Aquatic Chronic 1; H27<br>15 H372 H400 H410 | Anteil<br>10 - < 15 % |
| Besondere Ke<br>2.3. Sonstige Gef<br>Keine Date<br>ABSCHNITT 3: 3<br>3.2. Gemische<br>Chemische Cl<br>Gemische<br>Gefährliche Inha<br>CAS-Nr. St<br>EG<br>1333-82-0 Cr<br>Re<br>H3<br>Wortlaut der H- u  | Annzeichnu<br>an verfügba<br>Zusamme<br>harakterisie<br>in wässrige<br>itsstoffe<br>offname<br>3-Nr.<br>nstufung (Ve<br>momtrioxid<br>5-607-8<br>k. Sol. 1, Car<br>sep. Sens. 1,<br>350 H340 H3<br>nd EUH-Sa | Index-Nr. Index-Nr. Index- | REACH-Nr.<br>e Tox. 3, Acute Tox. 3, Skin Corr. 1A<br>iatic Acute 1, Aquatic Chronic 1; H27<br>i5 H372 H400 H410 | Anteil<br>10 - < 15 % |
| Besondere Ke<br>2.3. Sonstige Gef<br>Keine Date<br>ABSCHNITT 3: 3<br>3.2. Gemische<br>Chemische Cl<br>Gemische Inha<br>CAS-Nr. St<br>CAS-Nr. St<br>EG<br>1333-82-0 Cr<br>Re<br>H3<br>Wortlaut der H- u   | Annzeichnu<br>an verfügba<br>Zusamme<br>harakterisie<br>in wässrige<br>itsstoffe<br>offname<br>3-Nr.<br>nstufung (Ve<br>momtrioxid<br>5-607-8<br>k. Sol. 1, Car<br>sep. Sens. 1,<br>350 H340 H3<br>nd EUH-Sa | Index-Nr. Index-Nr. Index- | REACH-Nr.<br>e Tox. 3, Acute Tox. 3, Skin Corr. 1A<br>iatic Acute 1, Aquatic Chronic 1; H27<br>15 H372 H400 H410 | Anteil<br>            |
| Besondere Ke<br>2.3. Sonstige Gef<br>Keine Date<br>ABSCHNITT 3: 3<br>3.2. Gemische<br>Chemische Cl<br>Gemische Inha<br>CAS-Nr. St<br>EG<br>1333-82-0 Cr<br>Re<br>H3<br>Wortlaut der H- u                 | Annzeichnu<br>an verfügba<br>Zusamme<br>harakterisie<br>in wässrige<br>itsstoffe<br>offname<br>3-Nr.<br>nstufung (Ve<br>momtrioxid<br>5-607-8<br>k. Sol. 1, Car<br>esp. Sens. 1,<br>350 H340 H3<br>nd EUH-Sa | Index-Nr. Index-Nr. Index- | REACH-Nr.<br>e Tox. 3, Acute Tox. 3, Skin Corr. 1A<br>iatic Acute 1, Aquatic Chronic 1; H27<br>i5 H372 H400 H410 | Anteil<br>            |
| Besondere Ke<br>2.3. Sonstige Gef<br>Keine Date<br>ABSCHNITT 3: 3<br>3.2. Gemische<br>Chemische Cl<br>Gemische<br>Gefährliche Inha<br>CAS-Nr. St<br>Eit<br>1333-82-0 CP<br>Re<br>H3<br>Wortlaut der H- u | Annzeichnu<br>an verfügba<br>Zusamme<br>harakterisie<br>in wässrige<br>itsstoffe<br>offname<br>3-Nr.<br>nstufung (Ve<br>momtrioxid<br>5-607-8<br>k. Sol. 1, Car<br>esp. Sens. 1,<br>350 H340 H3<br>nd EUH-Sa | Index-Nr. Index-Nr. Index- | REACH-Nr.<br>e Tox. 3, Acute Tox. 3, Skin Corr. 1A<br>iatic Acute 1, Aquatic Chronic 1; H27<br>I5 H372 H400 H410 | Anteil<br>10 - < 15 % |

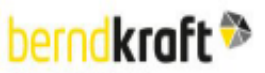

#### Sicherheitsdatenblatt

AnalytiChem GmbH

on analutichem brand

gemäß Verordnung (EG) Nr. 1907/2006

#### Chrom(VI)-oxid-Lösung 10 % reinst in Wasser

Überarbeitet am: 14.07.2023

Materialnummer: 23058

Seite 3 von 13

| spezifische K | onzentrations    | renzen, M-Paktoren und ATE                                                 |             |
|---------------|------------------|----------------------------------------------------------------------------|-------------|
| CAS-Nr.       | EG-Nr.           | Stoffname                                                                  | Anteil      |
|               | Spezifische Kon  | zentrationsgrenzen, M-Faktoren und ATE                                     |             |
| 1333-82-0     | 215-607-8        | Chromtrioxid                                                               | 10 - < 15 % |
|               | inhalativ: ATE = | 0,5 mg/l (Dämpfe); inhalativ: ATE = 0,05 mg/l (Stäube oder Nebel); dermal: |             |
|               | LD50 = 57 mg/k   | g; oral: LD50 = 52 mg/kg STOT SE 3; H335: >= 1 - 100                       |             |

#### Weitere Angaben

Das Gemisch enthält die folgenden besonders besorgniserregenden Stoffe (SVHC), die zulassungspflichtig gemäß REACH, Anhang XIV sind: Chromtrioxid

#### ABSCHNITT 4: Erste-Hilfe-Maßnahmen

#### 4.1. Beschreibung der Erste-Hilfe-Maßnahmen

#### Allgemeine Hinweise

Selbstschutz des Ersthelfers

#### Nach Einatmen

Für Frischluft sorgen. Bei Atembeschwerden oder Atemstillstand künstliche Beatmung einleiten.

----

Sofort Arzt hinzuziehen.

#### Nach Hautkontakt

Sofort abwaschen mit: Wasser Alle kontaminierten Kleidungsstücke sofort ausziehen und vor erneutem Tragen waschen. Sofort Arzt hinzuziehen.

#### Nach Augenkontakt

Bei Berührung mit den Augen sofort bei geöffnetem Lidspalt 10 bis 15 Minuten mit fließendem Wasser spülen und Augenarzt aufsuchen.

Eventuell vorhandene Kontaktlinsen nach Möglichkeit entfernen. Weiter ausspülen. Unverletztes Auge schützen.

#### Nach Verschlucken

Sofort Mund ausspülen und reichlich Wasser nachtrinken. Kein Neutralisationsmittel trinken lassen. Sofort Arzt hinzuziehen.

#### 4.2. Wichtigste akute und verzögert auftretende Symptome und Wirkungen

Reizend ätzend Husten Atemnot Allergische Reaktionen Gefahr ernster Augenschäden. Magen-Darm-Beschwerden Pneumonie Krämpfe Kreislaufkollaps Bewusstlosigkeit Methämoglobinbildung

#### 4.3. Hinweise auf ärztliche Soforthilfe oder Spezialbehandlung

Keine Daten verfügbar

#### ABSCHNITT 5: Maßnahmen zur Brandbekämpfung

#### 5.1. Löschmittel

#### Geeignete Löschmittel

Revisions-Nr.: 1.03 - Ersetzt die Version: 1.02

Löschmaßnahmen auf die Umgebung abstimmen.

D - de

Druckdatum: 14.07.2023

| berndkraft ≫                                                                                                    | Sicherheitsdatenblatt<br>gemäß Verordnung (EG) Nr. 1907/2006                                                                                                    | AnalytiChem GmbH                 |
|----------------------------------------------------------------------------------------------------|----------------------------------------------------------------------------------------------------|----------------------------------|
| Überarbeitet am: 14.07.2023                                                                                                    | Chrom(VI)-oxid-Lösung 10 % reinst in Wasser<br>Materialnummer: 23058                                                                                                    | Seite 4 von 13                   |
| Ungeeignete Löschmittel<br>keine Beschränkung                                                                                                    |                                                                                                    |                                  |
| 5.2. Besondere vom Stoff oder G<br>Nicht brennbare Flüssigkei<br>Gefährliche Verbrennungs<br>Im Brandfall können entste                                                                                                    | <mark>Gemisch ausgehende Gefahren</mark><br>Iten<br>produkte<br>Ihen: Giftiger Metalloxidrauch                                                                                                    |                                  |
| 5.3. Hinweise für die Brandbekär<br>Explosions- und Brandgas<br>Kontakt mit Haut, Augen un<br>Im Brandfall: Umgebungslu                                                                                                    | <u>mpfung</u><br>e nicht einatmen.<br>nd Kleidung vermeiden.<br>uftunabhängiges Atemschutzgerät tragen.                                                                                                    |                                  |
| Zusätzliche Hinweise<br>Gase/Dämpfe/Nebel mit W<br>Kontaminiertes Löschwass<br>Wenn gefahrlos möglich, u<br>Zum Schutz von Personen                                                                                                    | /assersprühstrahl niederschlagen.<br>er getrennt sammeln. Nicht in die Kanalisation oder Gewässer gelar<br>inbeschädigte Behälter aus der Gefahrenzone entfernen.<br>und zur Kühlung von Behältern im Gefahrenbereich Wassersprühst | ngen lassen.<br>trahl einsetzen. |
| ABSCHNITT 6: Maßnahmen b                                                                                                    | ei unbeabsichtigter Freisetzung                                                                                                    |                                  |
| Verfahren<br>Nicht für Notfälle geschultes<br>Für ausreichende Lüftung :<br>Persönliche Schutzausrüst<br>Kontakt mit Haut, Augen u<br>Personen in Sicherheit brir<br>Notfallpläne<br>Sachkundige hinzuziehen.<br>Staub/Rauch/Gas/Nebel/D<br>Einsatzkräfte<br>Sicherheitshinweise Einsat | Personal<br>sorgen.<br>tung verwenden.<br>nd Kleidung vermeiden.<br>igen.<br>ampf/Aerosol nicht einatmen.<br>tzkräfte : Persönliche Schutzausrüstung: siehe Abschnitt 8                                                             |                                  |
| 6.2. Umweltschutzmaßnahmen                                                                                                    |                                                                                                    |                                  |
| 6.3. Methoden und Material für R<br>Für Rückhaltung<br>Kanalisation abdecken.<br>Flächenmäßige Ausdehnur<br>In geeigneten, geschlosser<br>Mit flüssigkeitsbindendem<br>Für Reinigung                                                                                                    | Rückhaltung und Reinigung<br>ng verhindern (z.B. durch Eindämmen oder Ölsperren).<br>nen Behältern sammeln und zur Entsorgung bringen.<br>Material (Sand. Kieselgur. Säurebinder. Universalbinder) aufnehmer                        | n.                               |
| Verschmutzte Gegenständ<br>Weitere Angaben<br>Für ausreichende Lüftung<br>Staub/Rauch/Gas/Nebel/D<br>Bei Einwirkungen von Därr                                                                                                    | e und ⊢ussoden unter Beachtung der Umweitvorschritten gründlich<br>sorgen.<br>ampf/Aerosol nicht einatmen.<br>1pfen, Stäuben und Aerosolen ist Atemschutz zu verwenden.                                                             | reinigen.                        |
| 6.4. Verweis auf andere Abschni<br>Sichere Handhabung: sieh<br>Persönliche Schutzausrüst<br>Entsorgung: siehe Abschni                                                                                                    | tte<br>e Abschnitt 7<br>tung: siehe Abschnitt 8<br>itt 13                                                                                                    |                                  |
| ABSCHNITT 7: Handhabung                                                                                                    | und Lagerung                                                                                                    |                                  |
| 7.1. Schutzmaßnahmen zur sich                                                                                                    | eren Handhabung                                                                                                    |                                  |
|                                                                                                    |                                                                                                    |                                  |

| pernd <b>kraft 🋸</b>                           | Sicherheitsdatenblatt                                            | Analytoneni oniori |
|------------------------------------------------|------------------------------------------------------------------|--------------------|
| enalytichem brand                              | gemäß Verordnung (EG) Nr. 1907/2006                              |                    |
|                                                | Chrom(VI)-oxid-Lösung 10 % reinst in Wasser                      |                    |
| berarbeitet am: 14.07.2023                     | Materialnummer: 23058                                            | Seite 5 von 13     |
| Hinweise zum sicheren Umgan                    | 9                                                                |                    |
| Exposition vermeiden - vor G                   | Sebrauch besondere Anweisungen einholen.                         |                    |
| Dampf/Aerosol nicht einatme                    | igseukeulesen. Benalter mit vorsicht ohnen und handhaben.<br>in. |                    |
| Am Arbeitsplatz nicht essen,                   | trinken, rauchen, schnupfen. Behälter dicht geschlossen halten   | L                  |
| Persönliche Schutzausrüstur                    | ng verwenden. Abzug verwenden (Labor).                           |                    |
| Historics zum Prand, und Expl                  | ingen. Kontakt mit Haut, Augen und Kieldung vermeiden.           |                    |
| Übliche Maßnahmen des vor                      | rbeugenden Brandschutzes.                                        |                    |
| Hinweise zu allgemeinen Hygie                  | enemaßnahmen am Arbeitsplatz                                     |                    |
| Von Nahrungsmitteln, Geträr                    | nken und Futtermitteln fernhalten. Ausreichende Waschgelegen     | heiten zur         |
| Beschmutzte, getränkte Kleid                   | dung sofort ausziehen. Hautschutzplan erstellen und beachten!    | Vor den Pausen     |
| und bei Arbeitsende Hände u                    | und Gesicht gründlich waschen, ggf. duschen. Bei der Arbeit nic  | ht essen und       |
| trinken.<br>Weitere Angeben zur Handbab        | upa                                                              |                    |
| Hautschutzplan erstellen und                   | d beachten!                                                      |                    |
| Vor den Pausen und bei Arb                     | eitsende Hände und Gesicht gründlich waschen, ggf. duschen.      |                    |
| Alle kontaminierten Kleidung                   | sstücke sofort ausziehen und vor erneutem Tragen waschen.        |                    |
| 2 Bedingungen zur sicheren La                  | omentungen mit lokaler Absaugung zu verwenden.                   |                    |
| Anforderungen an Lagerräume                    | und Pahättar                                                     |                    |
| An einem aut belüfteten Ort                    | aufbewahren. Behälter dicht verschlossen halten.                 |                    |
| An einem Platz lagern, der n                   | ur berechtigten Personen zugänglich ist.                         |                    |
| Zusammenlagerungshinweise<br>TRGS 510 beachten |                                                                  |                    |
| Weitere Angaben zu den Lager                   | bedingungen                                                      |                    |
| Lagerklasse nach TRGS 510:                     | 6.1B (Nicht brennbare, akut toxische Kat, 1 und 2/sehr gifti     | ge Gefahrstoffe)   |
| 3 Spezifische Endenwendunger                   | · · · · · · · · · · · · · · · · · · ·                            |                    |
| Laborchamikalian                               | 1                                                                |                    |
| Laborchernikalien                              |                                                                  |                    |
| ABSCHNITT 8: Begrenzung und                    | d Uberwachung der Exposition/Persönliche Schutzausr              | rüstungen          |
| .1. Zu überwachende Parameter                  |                                                                  |                    |
| PNEC-Werte                                     |                                                                  |                    |
| CAS-Nr. Bezeichnung                            |                                                                  |                    |
| Umweltkompartiment                             |                                                                  | Wert               |
| 1333-82-0 Chromtrioxid                         |                                                                  | 0.000 mel          |
| Sulswasser                                     |                                                                  | 0,003 mg/l         |
| Meerwasser                                     |                                                                  | 0,003 mg/l         |
| Suswassersediment                              |                                                                  | 0,15 mg/kg         |
| Sekundarvergittung                             |                                                                  | 1/00000 mg/kg      |
| Mikroorganismen in Kläranlagen                 |                                                                  | 0,21 mg/l          |
| o Branna a Otaria a                            | - des Europeinies                                                | 0,031 mg/kg        |
| .z. Begrenzung und Überwachun                  | g der Exposition                                                 |                    |
| Geelanete technische Steuerur                  | ngseinnichtungen                                                 |                    |
| Technische Maßnahmen und                       | d die Anwendung geeigneter Arbeitsverfahren haben Vorrang vo     | or dem Einsatz     |

| perodkraft 🗞                                                                                 | Sicherheitsda                                                                                               | atenblatt                                                                                          | AnalytiChem GmbH                    |
|----------------------------------------------------------------------------------------------|----------------------------------------------------------------------------------------------------|----------------------------------------------------------------------------------------------------|-------------------------------------|
| n analytichem brand                                                                          | gemäß Verordnung (EC                                                                                        | 3) Nr. 1907/2006                                                                                   |                                     |
|                                                                                              | Chrom(VI)-oxid-Lösuna 10                                                                                    | % reinst in Wasser                                                                                 |                                     |
| Überarbeitet am: 14.07.2023                                                                  | Materialnumme                                                                                               | er: 23058                                                                                          | Seite 6 von 1                       |
| persönlicher Schutzausrüstung                                                                | jen.                                                                                                    |                                                                                                    |                                     |
| Bei offenem Umgang sind Von                                                                  | ichtungen mit lokaler Absaugung                                                                             | zu verwenden.                                                                                      |                                     |
| Staubbildung vermeiden. Stau<br>Individuelle Schutzmaßnahmen, zum                            | o nicht einatmen.<br>Beispiel persöpliche Schutzen                                                          | eriletung                                                                                          |                                     |
| Augen-/Gesichtsschutz                                                                        |                                                                                                    | sissing                                                                                            |                                     |
| Korbbrille                                                                                   |                                                                                                    |                                                                                                    |                                     |
| Augenschutz/Gesichtsschutz t                                                                 | ragen.                                                                                                    |                                                                                                    |                                     |
| Handschutz                                                                                   |                                                                                                    |                                                                                                    |                                     |
| Geeignet sind beispielsweise<br>vertrieb@kcl.de mit folgender                                | Schutzhandschuhe der Firma KCL<br>Spezifikation (Prüfung erfolgte nac                                       | . GmbH, D-36124 Eichenzell, en<br>sh EN374):                                                       | nail:                               |
| Bei häufigerern Handkontakt                                                                  |                                                                                                    |                                                                                                    |                                     |
| Handelsname/Bezeichnung KC                                                                   | CL 741 Dermatril® L                                                                                         |                                                                                                    |                                     |
| Tragedauer bei permanentem                                                                   | Kontakt: > 480 min                                                                                          |                                                                                                    |                                     |
|                                                                                              |                                                                                                    |                                                                                                    |                                     |
| Bei kurzzeitigem Handkontakt                                                                 | 1 744 Dormotril® I                                                                                          |                                                                                                    |                                     |
| Geeignetes Material: NBR (Nit                                                                | :L 741 Dermatril® L<br>rilkautschuk) 0.11 mm                                                                |                                                                                                    |                                     |
| Tragedauer bei gelegentlichen                                                                | Kontakt (Spritzer): > 480 min                                                                               |                                                                                                    |                                     |
|                                                                                              |                                                                                                    |                                                                                                    |                                     |
| Labormessungen von KCL nac<br>genannte Produkt, das von un<br>Lösung in oder bei der Vermise | ch EN374 ermittelt. Diese Empfehl<br>s geliefert wird und den von uns a<br>chung mit anderen Substanzen un  | lung gilt nur für das im Sicherhei<br>ngegebenen Verwendungszwec<br>nd bei von der EN374 abweicher | itsdatenblatt<br>k. Bei der<br>nden |
| Bedingungen müssen Sie sich<br>GmbH, D-36124 Eichenzell, In                                  | an den Lieferanten von CE-genef<br>ternet: www.kcl.de).                                                     | hmigten Handschuhen wenden (                                                                       | (z.B. KCL                           |
| Körperschutz                                                                                 |                                                                                                    |                                                                                                    |                                     |
| Bei der Arbeit geeignete Schut<br>Beschmutzte, getröckte Kleidu                              | zkleidung tragen.                                                                                           |                                                                                                    |                                     |
| Vor den Pausen und bei Arbeit                                                                | sende Hände waschen.                                                                                        |                                                                                                    |                                     |
| Die Wahl der Körperschutzmitt                                                                | el ist von der Gefahrstoffkonzentra                                                                         | ation und -menge abhängig. Die                                                                     | chemische                           |
| Beständigkeit der Schutzmittel                                                               | sollte mit deren Liferanten geklärt                                                                         | t werden.                                                                                          |                                     |
| Atemschutz                                                                                   |                                                                                                    |                                                                                                    |                                     |
| Bei Einwirkungen von Dämpfe<br>Der Unternehmer hat dafür zu<br>nach den Benutzerinformation  | n, Stäuben und Aerosolen ist Aten<br>sorgen, dass Instandhaltung, Reir<br>en des Herstellers ausgeführt und | nschutz zu verwenden.<br>nigung und Prüfung von Atemsci<br>entsprechend dokumentiert wer           | hutzgeräten<br>rden.                |
| Begrenzung und Überwachung d                                                                 | er Umweltexposition                                                                                         |                                                                                                    |                                     |
| Nicht in die Kanalisation oder (                                                             | Gewässer gelangen lassen.                                                                                   |                                                                                                    |                                     |
| ABSCHNITT 9: Physikalische un                                                                | d chemische Eigenschaften                                                                                   |                                                                                                    |                                     |
| 9.1. Angaben zu den grundlegenden                                                            | physikalischen und chemische                                                                                | n Eigenschaften                                                                                    |                                     |
| Aggregatzustand:                                                                             | Flüssig                                                                                                    |                                                                                                    |                                     |
| Farbe:<br>Conuch:                                                                            | Kiar                                                                                                    |                                                                                                    |                                     |
| Geruchsschwelle:                                                                             | Keine Daten verfügbar                                                                                       |                                                                                                    |                                     |
| Schmelzpunkt/Gefrierpunkt:                                                                   |                                                                                                    | Keine Daten verfügbar                                                                              |                                     |
| Siedepunkt oder Siedebeginn und                                                              |                                                                                                    | Keine Daten verfügbar                                                                              |                                     |
| Siedebereich:                                                                                |                                                                                                    | Keine Daten verführten                                                                             |                                     |
| Untere Explosionsorenze                                                                      |                                                                                                    | Keine Daten verfügbar                                                                              |                                     |
| Obere Explosionsarenze                                                                       |                                                                                                    | Keine Daten verfügbar                                                                              |                                     |
|                                                                                              |                                                                                                    |                                                                                                    |                                     |
|                                                                                              |                                                                                                    |                                                                                                    |                                     |

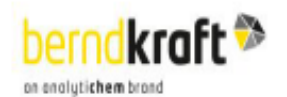

#### Sicherheitsdatenblatt

AnalytiChem GmbH

| Chrom(VI)-o<br>perarbeitet am: 14.07.2023   | oxid-Lösung 10 % reinst in Wasser<br>Materialnummer: 23058 | Seite 7 von 1 |
|---------------------------------------------|------------------------------------------------------------|---------------|
| Flammpunkt:                                 | Keine Daten verfügbar                                      |               |
| Zündtemperatur:                             | Keine Daten verfügbar                                      |               |
| Zersetzungstemperatur:                      | Keine Daten verfügbar                                      |               |
| pH-Wert:                                    | Keine Daten verfügbar                                      |               |
| Kinematische Viskosität:                    | Keine Daten verfügbar                                      |               |
| Wasserlöslichkeit:                          | Keine Daten verfügbar                                      |               |
| Löslichkeit in anderen Lösungsmitteln       | Nellie Daten Verlügbar                                     |               |
| Keine Daten verfühher                       |                                                            |               |
| Lösungsgeschwindigkeit:                     | Keine Daten verfügbar                                      |               |
| Verteilungskoeffizient                      | Keine Daten verfügbar                                      |               |
| n-Oktanol/Wasser:                           | Traine Bateri Verlagbar                                    |               |
| Dispersionsstabilität                       | Keine Daten verfügbar                                      |               |
| Dampfdruck:                                 | Keine Daten verfügbar                                      |               |
| Dampfdruck:                                 | Keine Daten verfügbar                                      |               |
| Dichte:                                     | 1.07486 g/cm <sup>3</sup>                                  |               |
| Relative Dichte:                            | Keine Daten verfügbar                                      |               |
| Schüttdichte:                               | Keine Daten verfügbar                                      |               |
| Relative Dampfdichte:                       | Keine Daten verfügbar                                      |               |
| Partikeleigenschaften:                      | Keine Daten verfügbar                                      |               |
| Sonetine Angeben                            |                                                            |               |
| A sector (the shurles) of the skieles       |                                                            |               |
| Angaben über physikalische Gefährenklassen  |                                                            |               |
| Explosionsgefahren                          |                                                            |               |
| Keine Daten verfügbar                       | Kalas Batas us fastas                                      |               |
| vveiterbrennbarkeit:                        | Keine Daten vertugbar                                      |               |
| Selbstentzundungstemperatur                 | Kaine Dates verfücher                                      |               |
| Festsion:                                   | Keine Daten verfügbar                                      |               |
| Oxidiaranda Eigenechaften                   | Reine Daten verugbar                                       |               |
| Oxiderende Eigenschalten                    |                                                            |               |
| CAldauonsmitter, stark                      |                                                            |               |
| Sonstige sicherheitstechnische Kenngroßen   |                                                            |               |
| Verdampfungsgeschwindigkeit:                | Keine Daten verfügbar                                      |               |
| Lösemitteltrennprüfung:                     | Keine Daten verfügbar                                      |               |
| Lösemittelgehalt:                           | 0                                                          |               |
| Festkörpergehalt:                           | 0                                                          |               |
| Subimationstemperatur:                      | Keine Daten verfügbar                                      |               |
| Erweichungspunkt:                           | Keine Daten verfügbar                                      |               |
| Pourpoint:<br>Koine Dates verfücher:        | Keine Daten vertugbar                                      |               |
| Neire Daten verugbar.                       |                                                            |               |
| Dynamische Viskosität:                      | Keine Daten verfügbar                                      |               |
| Auslautzeit:                                | Keine Daten verfügbar                                      |               |
| Weitere Angaben                             |                                                            |               |
| Keine Daten verfügbar                       |                                                            |               |
| -                                           |                                                            |               |
| SCHNITT 10: Stabilität und Reaktivität      |                                                            |               |
| 1. Reaktivität                              |                                                            |               |
| Keine Daten verfügbar                       |                                                            |               |
| 2. Chemische Stabilität                     |                                                            |               |
| Das Produkt ist bei Lagerung bei normalen U | imgebungstemperaturen stabil.                              |               |
| 3. Möglichkeit gefährlicher Reaktionen      |                                                            |               |
| Alkalimetalle                               |                                                            |               |
|                                             |                                                            |               |
| Ammoniak                                    |                                                            |               |

| ernd                                                                                                    | kraft 🋸 👘                                                                                                    |                                                                                                    | Sich                                                                                                    | erheitsdatenb                                                                                                    | olatt                                                                                                    |                                                                                                    |
|----------------------------------------------------------------------------------------------------|----------------------------------------------------------------------------------------------------|----------------------------------------------------------------------------------------------------|----------------------------------------------------------------------------------------------------|----------------------------------------------------------------------------------------------------|----------------------------------------------------------------------------------------------------|----------------------------------------------------------------------------------------------------|
| onalytichem                                                                                                    | brond                                                                                                    |                                                                                                    | gemäß Ver                                                                                                    | ordnung (EG) Nr.                                                                                                    | 1907/2006                                                                                                    |                                                                                                    |
|                                                                                                    |                                                                                                    | Chrom(                                                                                                    | VI)-oxid-L                                                                                                    | ösuna 10 % re                                                                                                    | inst in Wasser                                                                                                    |                                                                                                    |
| berarbeite                                                                                                    | t am: 14.07.2023                                                                                                    | c(                                                                                                    | Mat                                                                                                    | terialnummer: 230                                                                                                    | 58                                                                                                    | Seite 8 von 13                                                                                                    |
| Hydra<br>NO3<br>Redu                                                                                                    | azin<br>uktionsmittel                                                                                                    |                                                                                                    |                                                                                                    |                                                                                                    |                                                                                                    |                                                                                                    |
| 0.4. Zu ver<br>Hitze                                                                                                    | meidende Bedingung                                                                                                    | <u>ien</u>                                                                                                    |                                                                                                    |                                                                                                    |                                                                                                    |                                                                                                    |
| 0.5. Unver                                                                                                    | trägliche Materialien                                                                                                    |                                                                                                    |                                                                                                    |                                                                                                    |                                                                                                    |                                                                                                    |
| 0.6. Gefähr<br>Im Br<br>beim                                                                                                    | rliche Zersetzungspro<br>randfall können entstel<br>Brand siehe: ABSCHN                                                                                                    | odukte<br>hen:<br>NITT 5: Maßn                                                                                                    | ahmen zur B                                                                                                    | Brandbekämpfung                                                                                                    |                                                                                                    |                                                                                                    |
| Veitere Ang<br>Kein                                                                                                    | gaben<br>e Daten verfügbar                                                                                                    |                                                                                                    |                                                                                                    |                                                                                                    |                                                                                                    |                                                                                                    |
| вснип                                                                                                    | FT 11: Toxikologisch                                                                                                    | he Angaben                                                                                                    | I.                                                                                                    |                                                                                                    |                                                                                                    |                                                                                                    |
| Akute To<br>Lebe                                                                                                    | oxizität<br>Insgefahr bei Einatmen                                                                                                    | ı.                                                                                                    |                                                                                                    | 9                                                                                                    |                                                                                                    |                                                                                                    |
| Akute Te<br>Lebe<br>Giftig<br>Gesu<br>ATEmix<br>ATE<br>Staul                                                                                                    | oxizität<br>insgefahr bei Einatmen<br>j bei Hautkontakt.<br>undheitsschädlich bei V<br>berechnet<br>(oral) 520,0 mg/kg; AT<br>b/Nebel) 0,5000 mg/l                                                                                                    | i.<br>/erschlucken.<br>E (dermal) 5                                                                                                    | 70,0 mg/kg;                                                                                                    | ATE (inhalativ Dar                                                                                                    | npf) 5,000 mg/l; ATE (inhala                                                                                                    | ativ                                                                                                    |
| Akute Te<br>Lebe<br>Giftig<br>Gesu<br>ATEmix<br>ATE<br>Staut                                                                                                    | oxizität<br>Insgefahr bei Einatmen<br>I bei Hautkontakt.<br>Jundheitsschädlich bei V<br>berechnet<br>(oral) 520,0 mg/kg; AT<br>b/Nebel) 0,5000 mg/l<br>Bezeichnung                                                                                                    | n.<br>/erschlucken.<br>'E (dermal) 5                                                                                                    | 70,0 mg/kg; /                                                                                                    | ATE (inhalativ Dar                                                                                                    | npf) 5,000 mg/l; ATE (inhala                                                                                                    | ativ                                                                                                    |
| Akute Te<br>Lebe<br>Giftig<br>Gesu<br>ATEmix<br>ATE<br>Staut                                                                                                    | oxizität<br>Insgefahr bei Einatmen<br>I bei Hautkontakt.<br>Indheitsschädlich bei V<br>berechnet<br>(oral) 520,0 mg/kg; AT<br>b/Nebel) 0,5000 mg/l<br>Bezeichnung<br>Expositionsweg                                                                                                    | ).<br>/erschlucken.<br>E (dermal) 5<br>Dosis                                                                                                    | 70,0 mg/kg; .                                                                                                    | ATE (inhalativ Dar                                                                                                    | npf) 5,000 mg/l; ATE (inhala<br>Quelle                                                                                                    | ativ<br>Methode                                                                                                    |
| Akute Te<br>Lebe<br>Giftig<br>Gesu<br>ATEmix<br>ATE<br>Staul<br>CAS-Nr.                                                                                                    | oxizität<br>Insgefahr bei Einatmen<br>J bei Hautkontakt.<br>undheitsschädlich bei V<br>berechnet<br>(oral) 520,0 mg/kg; AT<br>b/Nebel) 0,5000 mg/l<br>Bezeichnung<br>Expositionsweg<br>Chromtrioxid                                                                                                    | r.<br>/erschlucken.<br>E (dermal) 57                                                                                                    | 70,0 mg/kg; /                                                                                                    | ATE (inhalativ Dar                                                                                                    | npf) 5,000 mg/l; ATE (inhala<br>Quelle                                                                                                    | ativ<br>Methode                                                                                                    |
| Akute Te<br>Lebe<br>Giftig<br>Gesu<br>ATEmix<br>ATE<br>Staut<br>CAS-Nr.                                                                                                    | oxizität<br>Insgefahr bei Einatmen<br>J bei Hautkontakt.<br>Indheitsschädlich bei V<br>berechnet<br>(oral) 520,0 mg/kg; AT<br>b/Nebel) 0,5000 mg/l<br>Bezeichnung<br>Expositionsweg<br>Chromtrioxid<br>oral                                                                                                    | /erschlucken.<br>E (dermal) 5<br>Dosis                                                                                                    | 70,0 mg/kg;<br>52 mg/kg                                                                                                    | ATE (inhalativ Dar<br>Spezies                                                                                                    | npf) 5,000 mg/l; ATE (inhala<br>Quelle<br>Other company data<br>(1987)                                                                                                    | Methode<br>OECD Guideline 401                                                                                                    |
| Akute Te<br>Lebe<br>Giftig<br>Gesu<br>ATEmix<br>ATE<br>Staul<br>CAS-Nr.                                                                                                    | oxizität<br>Insgefahr bei Einatmen<br>J bei Hautkontakt.<br>Indheitsschädlich bei V<br>berechnet<br>(oral) 520,0 mg/kg; AT<br>b/Nebel) 0,5000 mg/l<br>Bezeichnung<br>Expositionsweg<br>Chromtrioxid<br>oral<br>dermal                                                                                                    | i.<br>/erschlucken.<br>E (dermal) 5<br>Dosis<br>LD50<br>LD50                                                                                                    | 70,0 mg/kg;<br>52 mg/kg<br>57 mg/kg                                                                                                    | ATE (inhalativ Dar<br>Spezies<br>Ratte<br>Kaninchen                                                                                                    | npf) 5,000 mg/l; ATE (inhala<br>Quelle<br>Other company data<br>(1987)<br>Other company data<br>(1987)                                                                                 | Methode<br>OECD Guideline 401<br>OECD Guideline 402                                                                                                    |
| Akute Te<br>Lebe<br>Giftig<br>Gesu<br>ATEmix<br>ATE<br>Staul<br>XAS-Nr.<br>333-82-0<br>Reiz- un                                                                                                    | oxizität<br>insgefahr bei Einatmen<br>j bei Hautkontakt.<br>undheitsschädlich bei V<br>berechnet<br>(oral) 520,0 mg/kg; AT<br>b/Nebel) 0,5000 mg/l<br>Bezeichnung<br>Expositionsweg<br>Chromtrioxid<br>oral<br>dermal<br>inhalativ Dampf<br>inhalativ Staub/Nebel<br>d Ätzwirkung                                                                                                    | i.<br>/erschlucken.<br>E (dermal) 57<br>Dosis<br>LD50<br>LD50<br>ATE<br>ATE                                                                                                    | 70,0 mg/kg;<br>52 mg/kg<br>57 mg/kg<br>0,5 mg/l<br>0,05 mg/l                                                                                                    | ATE (inhalativ Dar<br>Spezies<br>Ratte<br>Kaninchen                                                                                                    | Other company data<br>(1987)<br>Other company data                                                                                                    | Methode<br>DECD Guideline 401<br>OECD Guideline 402                                                                                                    |
| Akute Te<br>Lebe<br>Giftig<br>Gesu<br>ATEmix<br>ATE<br>Staul<br>CAS-Nr.<br>1333-82-0<br>Reiz- un<br>Verus<br>Beim<br>Sensibili<br>Kann<br>Kann<br>Kann<br>Kann<br>Kann<br>Kann<br>Spezifisg                                                                            | oxizität insgefahr bei Einatmen g bei Hautkontakt. undheitsschädlich bei V berechnet (oral) 520,0 mg/kg; AT b/Nebel) 0,5000 mg/l Bezeichnung Expositionsweg Chromtrioxid oral dermal inhalativ Dampf inhalativ Staub/Nebel d Ätzwirkung rsacht schwere Verätz rsacht schwere Augen bei Einatmen Allergie bailergische Hautreakt zeugende, erbgutverä n genetische Defekte vi Krebs erzeugen. (Chr                                                                                                    | LD50<br>ATE<br>ATE<br>LD50<br>LD50<br>ATE<br>ATE<br>ungen der Ha<br>schäden.<br>die Gefahr d<br>, asthmaartig<br>jonen verursa<br>indernde und<br>erursachen. (<br>comtrioxid)<br>barkeit beeint<br>it bei einmali                                      | 52 mg/kg<br>52 mg/kg<br>57 mg/kg<br>0,5 mg/l<br>0,05 mg/l<br>aut und schw<br>er Perforatio<br>e Symptome<br>schen. (Chro<br>i fortpflanzu<br>Chromtrioxid<br>rächtigen. (C                                                       | ATE (inhalativ Dar<br>Spezies<br>Ratte<br>Kaninchen<br>vere Augenschäde<br>on der Speiseröhre<br>e oder Atembeschv<br>mtrioxid)<br>ungsgefährdende<br>d)<br>Chromtrioxid)     | npf) 5,000 mg/l; ATE (inhala<br>Quelle<br>Other company data<br>(1987)<br>Other company data<br>(1987)<br>n.<br>e und des Magens (starke Ät<br>werden verursachen. (Chror<br>Wirkungen | ativ<br>Methode<br>OECD Guideline 401<br>OECD Guideline 402<br>Luiser and the second second se |
| Akute Te<br>Lebe<br>Giftig<br>Gesu<br>ATEmix<br>ATE<br>Staul<br>CAS-Nr.<br>1333-82-0<br>1333-82-0<br>1333-82-0<br>1333-82-0<br>Reiz- un<br>Veru<br>Veru<br>Beim<br>Sensibili<br>Kann<br>Kann<br>Kann<br>Kann<br>Kann<br>Kann<br>Spezifiso<br>Kann<br>Spezifiso<br>Kann | oxizität insgefahr bei Einatmen g bei Hautkontakt. undheitsschädlich bei V berechnet (oral) 520,0 mg/kg; AT b/Nebel) 0,5000 mg/l Bezeichnung Expositionsweg Chromtrioxid oral dermal inhalativ Dampf inhalativ Staub/Nebel d Ätzwirkung rsacht schwere Verätz rsacht schwere Augen to Verschlucken besteht isierende Wirkungen to bei Einatmen Allergie to allergische Hautreakt zeugende, erbgutverä to genetische Defekte w to vermutlich die Fruchtt che Zielorgan-Toxizitä digt die Organe bei lär | Areschlucken.  (erschlucken.  (erschlucken.  (dermal) 5  Dosis  LD50  LD50  ATE  ATE  ungen der Haschäden.  die Gefahr d  , asthmaartig ionen verursa indernde und (comtrioxid) barkeit beeint  at bei einmali (Chromtrioxi at bei wieder  gerer oder w | 52 mg/kg<br>52 mg/kg<br>57 mg/kg<br>0,5 mg/l<br>0,05 mg/l<br>aut und schw<br>er Perforatio<br>e Symptome<br>achen. (Chro<br>I fortpflanzu<br>Chromtrioxio<br>rächtigen. ((<br>iger Exposit<br>d)<br>holter Expo<br>iederholter E | ATE (inhalativ Dar<br>Spezies<br>Ratte<br>Kaninchen<br>vere Augenschäde<br>on der Speiseröhre<br>e oder Atembeschumtrioxid)<br>ungsgefährdende<br>d)<br>Chromtrioxid)<br>tion | npf) 5,000 mg/l; ATE (inhala<br>Quelle<br>Other company data<br>(1987)<br>Other company data<br>(1987)<br>n.<br>e und des Magens (starke Ål<br>werden verursachen. (Chror<br>Wirkungen | ativ                                                                                                    |

| Chrom(VI)-oxid-Lösung 1         Uberarbeitet am: 14.07.2023         Materialnum         Aspirationsgefahr         Aufgrund der verfügbaren Daten sind die Einstufungskriterien in<br>Keine Daten verfügbar         Spezifische Wirkungen im Tierversuch         Keine Daten verfügbar         Sonstige Angaben zu Prüfungen         Keine Daten verfügbar         Erfahrungen aus der Praxis         Keine Daten verfügbar         Endokrinschädliche Eigenschaften         Dieses Produkt enthält keinen Stoff, der gegenüber dem Mens         Inhaltstoff die Kriterien erfüllt.         Sonstige Angaben         Keine Daten verfügbar         Allgemeine Bemerkungen         Reizend         Atermot         Allergische Reaktionen         Gefahr ernster Augenschäden.         Magen-Darm-Beschwerden         Pneumonie         Krämpfe         Kreislaufkollaps         Bewusstlosigkeit         Methämoglobinbildung         Allege CHNITT 12: Umweltbezogene Angaben         Dietig für Wasserorganismen, | 9 % reinst in Wasser<br>ler: 23058 Seite 9 von 13<br>icht erfüllt.<br>chen endokrine Eigenschaften aufweist, da kein |
|----------------------------------------------------------------------------------------------------|----------------------------------------------------------------------------------------------------|
| Oberarbeitet am: 14.07.2023       Materialnum         Aspirationsgefahr<br>Aufgrund der verfügbaren Daten sind die Einstufungskriterien in<br>Keine Daten verfügbar         Spezifische Wirkungen im Tierversuch<br>Keine Daten verfügbar         Sonstige Angaben zu Prüfungen<br>Keine Daten verfügbar         Erfahrungen aus der Praxis<br>Keine Daten verfügbar         11.2. Angaben über sonstige Gefahren         Endokrinschädliche Eigenschaften<br>Dieses Produkt enthält keinen Stoff, der gegenüber dem Mens<br>Inhaltstoff die Kriterien erfüllt.         Sonstige Angaben<br>Keine Daten verfügbar         Allgemeine Bemerkungen<br>Reizend<br>ätzend<br>Husten<br>Atemnot<br>Allergische Reaktionen<br>Gefahr ernster Augenschäden.<br>Magen-Darm-Beschwerden<br>Pneumonie<br>Krämpfe<br>Kreislaufkollaps<br>Bewusstlosigkeit<br>Methämoglobinbildung         ABSCHNITT 12: Umweltbezogene Angaben         12.1. Toxizität<br>Giftig für Wasserorganismen, mit langfristiger Wirkung.             | er: 23058 Seite 9 von 13 icht erfüllt. then endokrine Eigenschaften aufweist, da kein                                |
| Aspirationsgefahr<br>Aufgrund der verfügbaren Daten sind die Einstufungskriterien i<br>Keine Daten verfügbar<br>Spezifische Wirkungen im Tierversuch<br>Keine Daten verfügbar<br>Sonstige Angaben zu Prüfungen<br>Keine Daten verfügbar<br>Erfahrungen aus der Praxis<br>Keine Daten verfügbar<br>11.2. Angaben über sonstige Gefahren<br>Endokrinschädliche Eigenschaften<br>Dieses Produkt enthält keinen Stoff, der gegenüber dem Mens<br>Inhaltstoff die Kriterien erfüllt.<br>Sonstige Angaben<br>Keine Daten verfügbar<br>Allgemeine Bemerkungen<br>Reizend<br>ätzend<br>Husten<br>Atemnot<br>Allergische Reaktionen<br>Gefahr ernster Augenschäden.<br>Magen-Darm-Beschwerden<br>Pneumonie<br>Krämpfe<br>Kreislaufkollaps<br>Bewusstosigkeit<br>Methämoglobinbildung<br>ABSCHNITT 12: Umweltbezogene Angaben                                                                                                    | icht erfüllt.<br>:hen endokrine Eigenschaften aufweist, da kein                                                      |
| Spezifische Wirkungen im Tierversuch<br>Keine Daten verfügbar<br>Sonstige Angaben zu Prüfungen<br>Keine Daten verfügbar<br>Erfahrungen aus der Praxis<br>Keine Daten verfügbar<br>11.2. Angaben über sonstige Gefahren<br>Endokrinschädliche Eigenschaften<br>Dieses Produkt enthält keinen Stoff, der gegenüber dem Mens<br>Inhaltstoff die Kriterien erfüllt.<br>Sonstige Angaben<br>Keine Daten verfügbar<br>Allgemeine Bemerkungen<br>Reizend<br>ätzend<br>Husten<br>Atemnot<br>Allergische Reaktionen<br>Gefahr ernster Augenschäden.<br>Magen-Darm-Beschwerden<br>Pneumonie<br>Krämpfe<br>Kreislaufkollaps<br>Bewusstlosigkeit<br>Methämoglobinbildung<br>ABSCHNITT 12: Umweltbezogene Angaben                                                                                                    | hen endokrine Eigenschaften aufweist, da kein                                                                        |
| Sonstige Angaben zu Prüfungen<br>Keine Daten verfügbar<br>Erfahrungen aus der Praxis<br>Keine Daten verfügbar<br>11.2. Angaben über sonstige Gefahren<br>Endokrinschädliche Eigenschaften<br>Dieses Produkt enthält keinen Stoff, der gegenüber dem Mens<br>Inhaltstoff die Kriterien erfüllt.<br>Sonstige Angaben<br>Keine Daten verfügbar<br>Allgemeine Bemerkungen<br>Reizend<br>ätzend<br>Husten<br>Atemnot<br>Allergische Reaktionen<br>Gefahr ernster Augenschäden.<br>Magen-Darm-Beschwerden<br>Pneumonie<br>Krämpfe<br>Kreislaufkollaps<br>Bewusstlosigkelt<br>Methämoglobinbildung<br>ABSCHNITT 12: Umweltbezogene Angaben<br>12.1. Toxizität<br>Giftig für Wasserorganismen, mit langfristiger Wirkung.                                                                                                    | hen endokrine Eigenschaften aufweist, da kein                                                                        |
| Erfahrungen aus der Praxis<br>Keine Daten verfügbar<br>11.2. Angaben über sonstige Gefahren<br>Endokrinschädliche Eigenschaften<br>Dieses Produkt enthält keinen Stoff, der gegenüber dem Mens<br>Inhaltstoff die Kriterien erfüllt.<br>Sonstige Angaben<br>Keine Daten verfügbar<br>Allgemeine Bemerkungen<br>Reizend<br>ätzend<br>Husten<br>Atemnot<br>Allergische Reaktionen<br>Gefahr ernster Augenschäden.<br>Magen-Darm-Beschwerden<br>Pneumonie<br>Krämpfe<br>Kreislaufkollaps<br>Bewusstlosigkeit<br>Methämoglobinbildung<br>ABSCHNITT 12: Umweltbezogene Angaben<br>12.1. Toxizität<br>Giftig für Wasserorganismen, mit langfristiger Wirkung.                                                                                                    | chen endokrine Eigenschaften aufweist, da kein                                                                       |
| 11.2. Angaben über sonstige Gefahren     Endokrinschädliche Eigenschaften     Dieses Produkt enthält keinen Stoff, der gegenüber dem Mens     Inhaltstoff die Kriterien erfüllt.     Sonstige Angaben     Keine Daten verfügbar     Aligemeine Bemerkungen     Reizend     Atzennd     Atzennd     Attennot     Allergische Reaktionen     Gefahr ernster Augenschäden.     Magen-Darm-Beschwerden     Pneumonie     Krämpfe     Kreislaufkollaps     Bewusstlosigkeit     Methämoglobinbildung     ABSCHNITT 12: Umweltbezogene Angaben     I.1. Toxizität     Giftig für Wasserorganismen, mit langfristiger Wirkung.                                                                                                    | chen endokrine Eigenschaften aufweist, da kein                                                                       |
| Sonstige Angaben<br>Keine Daten verfügbar<br>Allgemeine Bemerkungen<br>Reizend<br>ätzend<br>Husten<br>Atemnot<br>Allergische Reaktionen<br>Gefahr ernster Augenschäden.<br>Magen-Darm-Beschwerden<br>Pneumonie<br>Krämpfe<br>Kreislaufkollaps<br>Bewusstlosigkeit<br>Methämoglobinbildung<br>ABSCHNITT 12: Umweltbezogene Angaben<br>12.1. Toxizität<br>Giftig für Wasserorganismen, mit langfristiger Wirkung.                                                                                                    |                                                                                                    |
| Allgemeine Bemerkungen<br>Reizend<br>ätzend<br>Husten<br>Atemnot<br>Allergische Reaktionen<br>Gefahr ernster Augenschäden.<br>Magen-Darm-Beschwerden<br>Pneumonie<br>Krämpfe<br>Kreislaufkollaps<br>Bewusstlosigkeit<br>Methämoglobinbildung<br>ABSCHNITT 12: Umweltbezogene Angaben<br>12.1. Toxizität<br>Giftig für Wasserorganismen, mit langfristiger Wirkung.                                                                                                    |                                                                                                    |
| ABSCHNITT 12: Umweltbezogene Angaben<br>12.1. Toxizität<br>Giftig für Wasserorganismen, mit langfristiger Wirkung.                                                                                                    |                                                                                                    |
| 12.1. Toxizität<br>Giftig für Wasserorganismen, mit langfristiger Wirkung.                                                                                                    |                                                                                                    |
| 12.2. Persistenz und Abbaubarkeit<br>Die Methoden zur Bestimmung der biologischen Abbaubarkeit<br>anwendbar. 12.3. Bioakkumulationspotenzial                                                                                                    | sind bei anorganischen Substanzen nicht                                                                              |
| Keine Daten verfügbar                                                                                                    |                                                                                                    |
| 12.4. Mobilität im Boden<br>Keine Daten verfügbar                                                                                                    |                                                                                                    |
| 12.5. Ergebnisse der PBT- und vPvB-Beurteilung                                                                                                    |                                                                                                    |
| Die Stoffe im Gemisch erfüllen nicht die PBT/vPvB Kriterien ge<br>12.6 Endekrinschädliche Eigenschaften                                                                                                    | näß REACH, Anhang XIII.                                                                                              |
| Dieses Produkt enthält keinen Stoff, der gegenüber Nichtzielor<br>kein Inhaltstoff die Kriterien erfüllt.                                                                                                    | anismen endokrine Eigenschaften aufweist, da                                                                         |
| 12.7. Andere schädliche Wirkungen<br>Ein Eintrag in die Umwelt ist zu vermeiden.<br>Schädigende Wirkung durch pH Verschiebung                                                                                                    |                                                                                                    |
| Weitere Hinweise<br>Nicht in die Kanalisation oder Gewässer gelangen lassen.                                                                                                    |                                                                                                    |

| bernd <b>kraft</b> 🦻                 | Sicherheitsdatenblatt                                          |                |
|--------------------------------------|----------------------------------------------------------------|----------------|
| n analyti <b>chem</b> brand          | gemäß Verordnung (EG) Nr. 1907/2006                            |                |
| Chro                                 | m(VI)-oxid-Lösung 10 % reinst in Wasser                        |                |
| Überarbeitet am: 14.07.2023          | Materialnummer: 23058                                          | Seite 10 von 1 |
| ADCOUNTY 42. Unusing the Entering    |                                                                |                |
| ABSCHNITT 13: Hinweise zur Entsorg   | ung                                                            |                |
| 13.1. Verfahren der Abfallbehandlung |                                                                |                |
| Entsorgung gemäß Richtlinie 2008/9   | 8/EG über Abfälle und gefährliche Abfälle.                     |                |
| Unter Beachtung behördlicher Vorsc   | hriften einer chemisch/physikalischen Behandlungsanlage zuführ | en.            |
| Nicht in die Kanalisation oder Gewäs | ser gelangen lassen.                                           |                |
| Entsorgung ungereinigter Verpackung  | und empfohlene Reinigungsmittel                                |                |
| Die Zuordnung der Abfallschlüsselnu  | mmern/Abfallbezeichnungen ist entsprechend EAKV branchen-      | und            |
| prozessspezifisch durchzuführen.     |                                                                |                |
| Kontaminierte Verpackungen sind wi   | e der Stoff zu behandeln.                                      |                |
| ABSCHNITT 14: Angaben zum Transp     | ort                                                            |                |
|                                      |                                                                |                |
| Landtransport (ADR/RID)              | UN 2290                                                        |                |
| 14.2. Ordnungsgemäße                 | CIETICED ANODOANISCHED ELÜSSIGED STOFE ÅTZEN                   | ID NAC         |
| 14.2. Ordnungsgemase                 | (Chrom(//)triovid: Chromeäureenbudrid)                         | ID, N.A.G.     |
| UN-versandbezeichnung:               | (Chion(Vi)noxid, Chiomsaureannydid)                            |                |
| 14.3. Transportgeranrenklassen:      | 0.1                                                            |                |
| 14.4. Verpackungsgruppe:             | II<br>6 1+0                                                    |                |
| Klassifizionungesede:                | 0.170                                                          |                |
| Sondervorschriften:                  | 274                                                            |                |
| Begrenzte Menge (LO):                | 100 ml                                                         |                |
| Ereigestellte Menge                  | F4                                                             |                |
| Beförderungskategorie:               | 2                                                              |                |
| Gefahrnummer:                        | 68                                                             |                |
| Tunnelbeschränkungscode:             | D/E                                                            |                |
| Binnenschiffstransport (ADN)         |                                                                |                |
| 14.1. UN-Nummer oder ID-Nummer:      | UN 3289                                                        |                |
| 14.2. Ordnungsgemäße                 | GIFTIGER ANORGANISCHER FLÜSSIGER STOFF, ÄTZEN                  | D, N.A.G.      |
| UN-Versandbezeichnung:               | (Chrom(VI)trioxid; Chromsäureanhydrid)                         |                |
| 14.3. Transportgefahrenklassen:      | 6.1                                                            |                |
| 14.4. Verpackungsgruppe:             | 1                                                              |                |
| Gefahrzettel:                        | 6.1+8                                                          |                |
| Klassifizierungscode:                | TC3                                                            |                |
| Sondervorschriften:                  | 274 802                                                        |                |
| Begrenzte Menge (LQ):                | 100 mL                                                         |                |
| Freigestellte Menge:                 | E4                                                             |                |
| Seeschiffstransport (IMDG)           |                                                                |                |
| 14.1. UN-Nummer oder ID-Nummer:      | UN 3289                                                        |                |
| 14.2. Ordnungsgemäße                 | TOXIC LIQUID, CORROSIVE, INORGANIC, N.O.S. (chromit            | um trioxide)   |
| UN-Versandbezeichnung:               |                                                                |                |
| 14.3. Transportgefahrenklassen:      | 6.1                                                            |                |
| 14.4. Verpackungsgruppe:             | II.                                                            |                |
| Gefahrzettel:                        | 6.1+8                                                          |                |
| Sondervorschriften:                  | 274                                                            |                |
| Begrenzte Menge (LQ):                | 100 mL                                                         |                |
| Freigestellte Menge:                 | E4                                                             |                |
| EmS:                                 | F-A, S-B                                                       |                |
| Lufttransport (ICAO-TI/IATA-DGR)     |                                                                |                |
| 14.1. UN-Nummer oder ID-Nummer:      | UN 3289                                                        |                |
|                                      |                                                                |                |

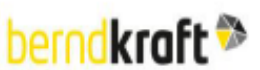

#### Sicherheitsdatenblatt

AnalytiChem GmbH

on analytichem brand

gemäß Verordnung (EG) Nr. 1907/2006

| Chrom(VI)-oxid-Lösung 10 % reinst in Wasser                                                                                                    |                                                            |                        |
|----------------------------------------------------------------------------------------------------|------------------------------------------------------------|------------------------|
| Überarbeitet am: 14.07.2023                                                                                                    | Materialnummer: 23058                                      | Seite 11 von 13        |
| 14.2. Ordnungsgemäße                                                                                                    | TOXIC LIQUID, CORROSIVE, INORGANIC, N.O.S. (chromiu        | m trioxide)            |
| UN-Versandbezeichnung:                                                                                                    |                                                            |                        |
| 14.3. Transportgefahrenklassen:                                                                                                    | 6.1                                                        |                        |
| 14.4. Verpackungsgruppe:                                                                                                    | II.                                                        |                        |
| Gefahrzettel:                                                                                                    | 6.1+8                                                      |                        |
| Sondervorschriften:                                                                                                    | A4 A137                                                    |                        |
| Begrenzte Menge (LQ) Passenger:<br>Passenger LO:                                                                                                    | 0.5 L<br>V640                                              |                        |
| Freigestellte Menge                                                                                                    | F4                                                         |                        |
| IATA-Verpackungsanweisung - Passenger:                                                                                                    | 653                                                        |                        |
| IATA-Maximale Menge - Passenger:                                                                                                    | 1L                                                         |                        |
| IATA-Verpackungsanweisung - Cargo:                                                                                                    | 660                                                        |                        |
| IATA-Maximale Menge - Cargo:                                                                                                    | 30 L                                                       |                        |
| 14.5. Umweitgefahren                                                                                                    |                                                            |                        |
| UMWELTGEFÄHRDEND:                                                                                                    | Ja                                                         |                        |
| Gefahrauslöser:                                                                                                    | chromium trioxide                                          |                        |
| Communication of the second second se |                                                            |                        |
| ABSCHNITT 15: Rechtsvorschriften                                                                                                    |                                                            |                        |
| 15.1. Vorschriften zu Sicherheit, Gesundheit                                                                                                    | s- und Umweltschutz/spezifische Rechtsvorschriften für der | <u>1</u>               |
| Stoff oder das Gemisch                                                                                                    |                                                            |                        |
| EU-Vorschriften                                                                                                    |                                                            |                        |
| Zulassungen (REACH, Anhang XIV):                                                                                                    |                                                            |                        |
| Chromtrioxid                                                                                                    |                                                            |                        |
| Verwardungsbasebräckungen (DEACH A                                                                                                    | abasa VUID:                                                |                        |
| Fisters 2, Eisters 29, Eisters 75                                                                                                    | inang Avii).                                               |                        |
| Angebon zur SEVESO III. Pichtlinio                                                                                                    |                                                            |                        |
| 2012/18/FU                                                                                                    | HZ AKUT TOXISCH                                            |                        |
| Zusätzliche Angaben:                                                                                                    | E2                                                         |                        |
| Nationale Vorschriften                                                                                                    |                                                            |                        |
| Reschäftigungsbeschröckung:                                                                                                    | Peachattiqueachaschröckungen für Jugendliche beschlen /S   | 22                     |
| beschalugungsbeschlankung.                                                                                                    | JArbSchG) Beschäftigungsbeschränkungen für verdende un     | zz<br>d stillende      |
|                                                                                                    | Mütter beachten (66 11 und 12 MuSchG).                     |                        |
|                                                                                                    | Beschäftigungsbeschränkungen für Frauen im gebärfähigen /  | Alter                  |
|                                                                                                    | beachten.                                                  |                        |
| Wassergefährdungsklasse:                                                                                                    | 3 - stark wassergefährdend                                 |                        |
| Status:                                                                                                    | Einstufung von Gemischen gemäß Anlage 1, Nr. 5 AwSV        |                        |
| ABSCHNITT 16: Sonstige Angaben                                                                                                    |                                                            |                        |
|                                                                                                    |                                                            |                        |
| Anderungen                                                                                                    |                                                            |                        |
| Dieses Datenblatt enthält Anderungen                                                                                                    | zur vorherigen Version in dem/den Abschnitt(en): 11,12.    |                        |
|                                                                                                    |                                                            |                        |
|                                                                                                    |                                                            |                        |
|                                                                                                    |                                                            |                        |
|                                                                                                    |                                                            |                        |
|                                                                                                    |                                                            |                        |
|                                                                                                    |                                                            |                        |
|                                                                                                    |                                                            |                        |
|                                                                                                    |                                                            |                        |
|                                                                                                    |                                                            |                        |
|                                                                                                    |                                                            |                        |
| visions-Nr.: 1,03 - Ersetzt die Version: 1,02                                                                                                    | D - de                                                     | Druckdatum: 14.07.2023 |
|                                                                                                    |                                                            |                        |
|                                                                                                    |                                                            |                        |

| Jernakrart 🧏                                 | Sicherheitsdatenblatt                                                                           |                        |
|----------------------------------------------|-------------------------------------------------------------------------------------------------|------------------------|
| n onalyti <b>chem</b> brand                  | gemäß Verordnung (EG) Nr. 1907/2006                                                             |                        |
|                                              | Chrom(VI)-oxid-Lösung 10 % reinst in Wasser                                                     |                        |
| Oberarbeitet am: 14.07.2023                  | Materialnummer: 23058                                                                           | Seite 12 von 1         |
| Abkürzungen und Akron                        | nyme                                                                                            |                        |
| Acute Tox: Akute To:                         | Feststoffe                                                                                      |                        |
| Skin Corr: Ätzwirkung                        | a auf die Haut                                                                                  |                        |
| Eye Dam: Schwere A                           | ugenschädigung                                                                                  |                        |
| Resp. Sens: Sensibili                        | isierung der Atemwege                                                                           |                        |
| Skin Sens: Sensions<br>Muta: Keimzellmutan   | erität                                                                                          |                        |
| Carc: Karzinogenität                         | enitat                                                                                          |                        |
| Repr: Reproduktions                          | toxizität                                                                                       |                        |
| STOT SE: Spezifisch                          | e Zielorgan-Toxizität (einmalige Exposition)                                                    |                        |
| Aquatic Acute: Akut (                        | e Zielorgan-Toxizitat (wiedemote Exposition)                                                    |                        |
| Aquatic Acute: Acute<br>Aquatic Chronic: Chr | jewassergeramoeno<br>onisch gewässergefährdend                                                  |                        |
| Einstufung von Gemische                      | n und verwendete Bewertungsmethode gemäß Verordnung (EG) Nr. 1272/20                            | 008                    |
| Einstufung                                   | Einstufungsverfahren                                                                            |                        |
| Acute Tox. 2; H330                           | Berechnungsverfahren                                                                            |                        |
| Acute Tox. 3; H311                           | Berechnungsverfahren                                                                            |                        |
| Acute Tox. 4; H302                           | Berechnungsverfahren                                                                            |                        |
| Skin Corr. 1A; H314                          | Berechnungsverfahren                                                                            |                        |
| Eye Dam. 1; H318                             | Berechnungsverfahren                                                                            |                        |
| Resp. Sens. 1; H334                          | Berechnungsverfahren                                                                            |                        |
| Skin Sens. 1; H317                           | Berechnungsverfahren                                                                            |                        |
| Muta. 1B; H340                               | Berechnungsverfahren                                                                            |                        |
| Carc. 1A; H350                               | Berechnungsverfahren                                                                            |                        |
| Repr. 2; H361f                               | Berechnungsverfahren                                                                            |                        |
| STOT SE 3; H335                              | Berechnungsverfahren                                                                            |                        |
| STOT RE 1; H372                              | Berechnungsverfahren                                                                            |                        |
| Aquatic Chronic 2; H411                      | Berechnungsverfahren                                                                            |                        |
| Wortlaut der H- und EUH                      | H-Sätze (Nummer und Volitext)                                                                   |                        |
| H301                                         | Giftio bei Verschlucken.                                                                        |                        |
| H302                                         | Gesundheitsschädlich bei Verschlucken.                                                          |                        |
| H311                                         | Giftig bei Hautkontakt.                                                                         |                        |
| H314                                         | Verursacht schwere Verätzungen der Haut und schwere Augenschäden.                               |                        |
| H317<br>H318                                 | Kann allergische Hautreaktionen verursachen.<br>Verursacht schwere Augenschäden.                |                        |
| H330                                         | Lebensgefahr bei Einatmen.                                                                      |                        |
| H334                                         | Kann bei Einatmen Allergie, asthmaartige Symptome oder Atembeschwerden                          | 1                      |
| 1000                                         | verursachen.                                                                                    |                        |
| H335<br>H340                                 | Kann die Atemwege reizen.<br>Kann genetische Defekte verursachen                                |                        |
| H350                                         | Kann Krebs erzeugen.                                                                            |                        |
| H361f                                        | Kann vermutlich die Fruchtbarkeit beeinträchtigen.                                              |                        |
| H372                                         | Schädigt die Organe bei längerer oder wiederholter Exposition.                                  |                        |
| H400                                         | Sehr giftig für Wasserorganismen.<br>Sehr giftig für Wasserorganismen mit langfristiger Wirkung |                        |
| H411                                         | Giftio für Wasserorganismen, mit langfristiger Wirkung.                                         |                        |
| Weitere Angaben                              | Ching for These signs and in the group of the sign of the                                       |                        |
| Für angemessene In                           | formationen, Anweisungen und Ausbildung der Verwender sorgen                                    |                        |
| ining No. 1 02 - Empirit dia Vers            | ine 1.00 D. de                                                                                  | Development 14 07 2023 |
| VISIONS-NET 1,03 - Effects die Veran         | ion: 1,02 D - De                                                                                | Druckdarum: 14.07.2023 |

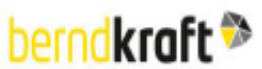

Überarbeitet am: 14.07.2023

#### Sicherheitsdatenblatt

on analutichem brand

gemäß Verordnung (EG) Nr. 1907/2006

#### Chrom(VI)-oxid-Lösung 10 % reinst in Wasser

Materialnummer: 23058

Seite 13 von 13

AnalytiChem GmbH

Die Angaben in diesem Sicherheitsdatenblatt entsprechen nach bestem Wissen unseren Erkenntnissen bei Drucklegung. Die Informationen sollen Ihnen Anhaltspunkte für den sicheren Umgang mit dem in diesem Sicherheitsdatenblatt genannten Produkt bei Lagerung, Verarbeitung, Transport und Entsorgung geben. Die Angaben sind nicht übertragbar auf andere Produkte. Soweit das Produkt mit anderen Materialien vermengt, vermischt oder verarbeitet wird, oder einer Bearbeitung unterzogen wird, können die Angaben in diesem Sicherheitsdatenblatt, soweit sich hieraus nicht ausdrücklich etwas anderes ergibt, nicht auf das so gefertigte neue Material übertragen werden.

Die Angaben stützen sich auf den heutigen Stand unserer Kenntnisse, sie stellen jedoch keine Zusicherung von Produkteigenschaften dar und begründen kein vertragliches Rechtsverhältnis.

Bestehende Gesetze und Bestimmungen sind vom Empfänger unserer Produkte in eigener Verantwortung zu beachten.

(Die Daten der gefährlichen Inhaltsstoffe wurden jeweils dem letztgültigen Sicherheitsdatenblatt des Vorlieferanten entnommen.)

Revisions-Nr.: 1,03 - Ersetzt die Version: 1,02

D - de

Druckdatum: 14.07.2023